SD01452D/06/DE/01.15

71281910 Gültig ab Version 01.00.zz (Gerätefirmware)

# Sonderdokumentation Proline Promag 200

Anwendungspaket Heartbeat Verification

Endress+Hauser People for Process Automation

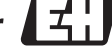

# Inhaltsverzeichnis

| 1                        | Hinweise zum Dokument 4                                                    |
|--------------------------|----------------------------------------------------------------------------|
| 1.1<br>1.2<br>1.3<br>1.4 | Dokumentfunktion4Umgang mit dem Dokument4Verwendete Symbole4Dokumentation5 |
| 2                        | Produktmerkmale und Verfügbar-                                             |
| 2                        | keit                                                                       |
| 2.1<br>2.2               | Produktmerkmale                                                            |
| 2                        |                                                                            |
| 3                        | Produktbeschreibung 8                                                      |
| 3.1<br>3.2               | Obersicht       8         Detailierte       Produktbeschreibung         8  |
| 3.3                      | Leistungsmerkmale                                                          |
| 3.4                      | Wiederholungsprüfung 10                                                    |
| 4                        | Systemintegration 11                                                       |
| 4.1                      | Automatisierter Datenaustausch 11                                          |
| 4.2                      | Datenaustausch durch den Anwender (Asset<br>Management System)             |
| 5                        | Inbetriebnahme 13                                                          |
| 5.1                      | Verfügbarkeit 13                                                           |
| 5.2<br>5.3               | Heartbeat Diagnostics13Heartbeat Verification13                            |
| 6                        | Betrieb 15                                                                 |
| 6.1                      | Heartbeat Diagnostics 15                                                   |
| 6.2                      | Heartbeat Verification 15                                                  |
| 7                        | Funktionsweise 29                                                          |
| 7.1                      | Selbstüberwachung mittels Heartbeat Tech-                                  |
| 7.2                      | Heartbeat Technology – Integration 29                                      |
| 7.3<br>7.4               | Heartbeat Verification – Datenmanagement 30Module                          |
| 8                        | Anwendungsbeispiele                                                        |
| 8.1                      | Diagnose                                                                   |
| 8.2                      | Heartbeat Verification 37                                                  |
| 9                        | Glossar und Terminologie 39                                                |
| 10                       | Eingetragene Marken 40                                                     |

# 1 Hinweise zum Dokument

# 1.1 Dokumentfunktion

Dieses Dokument ist Teil der Betriebsanleitung und dient als Nachschlagewerk für anwendungsspezifische Parameter und Hinweise.

Es liefert detaillierte Erläuterungen zu:

- Jedem einzelnen Parameter des Bedienmenüs
- Erweiterten technischen Spezifikationen
- Grundlagen und Anwendungshinweisen

# 1.2 Umgang mit dem Dokument

#### 1.2.1 Informationen zum Dokumentaufbau

Ling Zur Anordnung der Parameter gemäß der Menüstruktur Menü **Betrieb**, Menü **Setup**, Menü **Diagnose** mit Kurzbeschreibungen: Betriebsanleitung zum Gerät

Zur Bedienphilosophie: Betriebsanleitung zum Gerät, Kapitel "Bedienphilosophie"

# 1.3 Verwendete Symbole

#### 1.3.1 Symbole für Informationstypen

| Symbol | Bedeutung                                                                                                    |
|--------|----------------------------------------------------------------------------------------------------|
| i      | <b>Tipp</b><br>Kennzeichnet zusätzliche Informationen.                                                                                                |
| Ĩ      | <b>Verweis auf Dokumentation</b><br>Verweist auf die entsprechende Dokumentation zum Gerät.                                                           |
|        | <b>Verweis auf Seite</b><br>Verweist auf die entsprechende Seitenzahl.                                                                                |
|        | <b>Verweis auf Abbildung</b><br>Verweist auf die entsprechende Abbildungsnummer und Seitenzahl.                                                       |
|        | Bedienung via Vor-Ort-Anzeige<br>Kennzeichnet die Navigation zum Parameter via Vor-Ort-Anzeige.                                                       |
|        | <b>Bedienung via Bedientool</b><br>Kennzeichnet die Navigation zum Parameter via Bedientool.                                                          |
|        | Schreibgeschützter Parameter<br>Kennzeichnet einen Parameter, der sich mit einem anwenderspezifischen Freigabecode gegen<br>Änderungen sperren lässt. |

## 1.3.2 Symbole in Grafiken

| Symbol         | Bedeutung        |
|----------------|------------------|
| 1, 2, 3        | Positionsnummern |
| A, B, C,       | Ansichten        |
| A-A, B-B, C-C, | Schnitte         |

# 1.4 Dokumentation

Diese Dokumentation ersetzt nicht die zum Lieferumfang gehörende Betriebsanleitung.

Ausführliche Informationen entnehmen Sie der Betriebsanleitung und den weiteren Dokumentationen auf der mitgelieferten CD-ROM oder unter "www.endress.com/deviceviewer".

Diese Dokumentation ist fester Bestandteil folgender Betriebsanleitungen:

| Messaufnehmer | HART     | FOUNDATION Fieldbus | PROFIBUS PA |
|---------------|----------|---------------------|-------------|
| Н             | BA01110D | BA01377D            | BA01375D    |
| Р             | BA01111D | BA01378D            | BA01376D    |

P Diese Sonderdokumentation ist verfügbar:

 Auf der mitgelieferten CD-ROM zum Gerät (je nach bestellter Geräteausführung)
 Im Download-Bereich der Endress+Hauser Internetseite: www.endress.com → Download

1.4.1 Inhalt und Umfang

Diese Dokumentation beinhaltet die Beschreibungen der zusätzlichen Parameter und technischen Daten, die mit dem Anwendungspaket Heartbeat Technology zur Verfügung stehen.

# 2 Produktmerkmale und Verfügbarkeit

# 2.1 Produktmerkmale

Proline Durchflussmessgeräte mit Heartbeat Technology bieten Diagnosefunktionalität durch kontinuierliche Selbstüberwachung (**Heartbeat Diagnostics**) sowie die In-situ-Verifikation von Durchflussmessgeräten in der Anwendung (**Heartbeat Verification**).

| Heartbeat Technology <sup>TM</sup> |  |
|------------------------------------|--|
| Heartbeat Verification             |  |
| Heartbeat Diagnostics              |  |

🖻 1 Heartbeat Technology: Übersicht der Module und deren Funktionen

A0020726

Heartbeat Diagnostics ist eine Basisfunktionalität aller Proline Messgeräte.

Das Modul **Heartbeat Verification** ist optional erhältlich  $\rightarrow \square 6$ .

## 2.1.1 Heartbeat Diagnostics

Die Diagnosefunktionalität **Heartbeat Diagnostics** liefert Informationen zum Gerätestatus und wird in Form von Statussignalen abgebildet (Gerätediagnose). **Heartbeat Diagnostics** ist eine Basisfunktionalität aller Proline Messgeräte.

Weitere Informationen zur Diagnose: siehe Betriebsanleitung, Kapitel "Diagnose und Störungsbehebung".

## 2.1.2 Heartbeat Verification

Überprüfung der Gerätefunktionalität auf Anforderung. Die Ergebnisse der Überprüfung werden als Datensatz im Messgerät abgelegt und in Form eines Verifikationsberichts dokumentiert.

Es wird empfohlen, die Funktion **Heartbeat Verification** das erste Mal unmittelbar im Rahmen der Inbetriebnahme zu nutzen  $\rightarrow \triangleq 13$ .

# 2.2 Verfügbarkeit (Produktliste und Bestelloption)

Heartbeat Technology ist für alle Proline Messprinzipien erhältlich. Dies erlaubt eine Nutzung der Funktion für die gesamte installierte Basis von Proline Durchflussmessgeräten.

Für weitere Informationen kontaktieren Sie bitte Ihre Endress+Hauser Verkaufsorganisation.

#### Bestelloption

Heartbeat Diagnostics ist eine Basisfunktionalität aller Proline Messgeräte.

Das Modul **Heartbeat Verification** ist in der Messgerätepreisliste als Bestelloption erhältlich:

Bestellmerkmal "Anwendungspakete", Option EB "Heartbeat Verification"

Wird diese Bestelloption gewählt, ist die Funktionalität **Heartbeat Verification** ab Werk im Messgerät verfügbar. Es besteht auch die Möglichkeit, die Funktion im Lebenszyklus der Messgeräte nachzurüsten.

Heartbeat Technology ist mit allen Systemintegrationsoptionen nutzbar. Für den Zugriff auf die im Messgerät gespeicherten Daten sind Schnittstellen mit digitaler Kommunikation erforderlich. Die Geschwindigkeit der Datenübertragung wird von der Art der Kommunikationsschnittstelle bestimmt.

Für weitere Informationen betreffend Produktverfügbarkeit und Nachrüstung bestehender Messgeräte kontaktieren Sie bitte Ihre Endress+Hauser Service- oder Verkaufsorganisation.

Zur Vorgehensweise für die Freischaltung der Funktion  $\rightarrow \square 13 \rightarrow \square 13$ .

# 3 Produktbeschreibung

# 3.1 Übersicht

Mit dem Anwendungspaket "Heartbeat Verification" kann eine Verifikation der Gerätefunktionalität in der Anwendung durchgeführt werden (**Heartbeat Verification**).

Die vorliegende Dokumentation beschreibt zusätzlich zur Betriebsanleitung die Funktionen, welche mittels Bestelloption "Heartbeat Verification" zusätzlich erhältlich sind. Die Dokumentation ist fester Bestandteil der Betriebsanleitung.

Proline Messgeräte mit Heartbeat Technology besitzen eine integrierte Selbstüberwachung der gesamten Messkette vom Messaufnehmer bis zu den Ausgängen. Diese integrierte Selbstüberwachung liefert zusätzliche Informationen (Messgrößen) zur direkten Bewertung des Messgerätezustands sowie zu Prozesseinflüssen, welche die Messfunktion und Messperformance beeinträchtigen.

Die Funktionen **Heartbeat Diagnostics** und **Heartbeat Verification** stellen die im Rahmen der Selbstüberwachung gewonnenen Informationen in unterschiedlicher Weise zur Verfügung  $\rightarrow \bigoplus 6$ :

- Die Diagnosefunktionalität **Heartbeat Diagnostics** liefert kontinuierlich Informationen zum Messgerätestatus. Sie wird in Form von Statussignalen abgebildet (Gerätediagnose).
- Die Verifikation des Durchflussmessgeräts mittels **Heartbeat Verification** wird auf Anforderung durchgeführt und dokumentiert die Überprüfungsergebnisse als Datensatz im Messgerät sowie in Form eines Verifikationsberichts. Resultat der Verifikation ist eine Aussage über den Gerätezustand: **Pass** oder **Fail**.

# 3.2 Detailierte Produktbeschreibung

#### 3.2.1 Heartbeat Diagnostics

#### Zweck

Mit **Heartbeat Diagnostics** werden auf Basis der kontinuierlichen Selbstüberwachung Informationen zum Messgerätestatus generiert und in Form von Statussignalen abgebildet (Gerätediagnose). Die Diagnoseinformationen sind klassifiziert und beinhalten Informationen über Fehlerursache und Behebungsmaßnahmen.

#### Ziel

Kontinuierliche Ausgabe von Statussignalen über die Bedienschnittstellen sowie zum übergeordneten System (Systemintegration).

#### Vorteile in der Anwendung

- Die kontinuierliche Überwachung und die Integration mit dem übergeordneten System stellen sicher, dass die Information über den Messgerätezustand zeitnah zur Verfügung steht und rechtzeitig verarbeitet wird.
- Um Störungen schnell beseitigen zu können, stehen zu jedem Diagnoseereignis Behebungsmaßnahmen zur Verfügung.

#### Kunden- und Industrieanforderungen

Die Statussignale sind gemäß VDI/VDE 2650 und NAMUR-Empfehlung NE 107 klassifiziert.

Weitere Informationen zur Diagnose: siehe Betriebsanleitung, Kapitel "Diagnose und Störungsbehebung".

#### 3.2.2 Heartbeat Verification

#### Zweck

**Heartbeat Verification** nutzt die Selbstüberwachung der Proline Durchflussmessgeräte zur Überprüfung der Messgerätefunktionalität. Die Verifikation wird auf Anforderung

durchgeführt. Während der Verifikation wird überprüft, ob die Komponenten des Messgeräts die Werksspezifikation einhalten. In den Tests sind sowohl der Messaufnehmer wie auch die Elektronikmodule mit einbezogen. Die Ergebnisse der Überprüfung werden als Datensatz im Messgerät abgelegt und bei Bedarf in Form eines Verifikationsberichts dokumentiert. Die Anforderung kann mittels Systemintegrationsschnittstelle von einem übergeordneten System erfolgen, an welches auch das Gesamtergebnis der

Messgerätefunktionsprüfung (**Pass/Fail**) signalisiert werden kann. Resultat der Verifikation ist eine Aussage über den Messgerätezustand: **Pass** oder **Fail**. Eine Interpretation der Daten durch den Anwender ist nicht erforderlich.

#### Ziel

Bestätigung der gleichbleibenden Qualität der Messung im Lebenszyklus des Produkts durch periodische Überprüfung der Messgerätefunktionalität. Erstellung einer rückführbaren Dokumentation des Messgerätezustands im Lebenszyklus der Produkte.

#### Vorteile in der Anwendung

- Die Funktionalität ist im Messgerät eingebaut und damit über alle Bedien- und Systemintegrationsschnittstellen verfügbar. Ein Zugang zum Messgerät im Feld zur Nutzung der Funktionalität ist nicht erforderlich. Dies spart Zeit und macht die Funktion jederzeit leicht verfügbar.
- Da das Messgerät die Resultate der Verifikation selbst interpretiert (**Pass/Fail**) und dokumentiert, sind keine besonderen Anwenderkenntnisse erforderlich.
- Die Dokumentation der Verifikation (Verifikationsbericht) kann als Nachweis von Qualitätsmaßnahmen an eine dritte Partei genutzt werden.
- Die Nutzung von Heartbeat Verification als Überprüfungsmethode von Proline Messgeräten in der Anwendung erlaubt es, andere Wartungsarbeiten damit zu ersetzen (periodische Überprüfung, Wiederholkalibrierung) oder deren Prüfintervalle zu verlängern.

#### Kunden- und Industrieanforderungen

- Im Rahmen der ISO 9001 (qualitätsrelevante Messstellen)
- Überprüfung von Messstellen im Bereich Energiemonitoring, Hilfskreisläufe und Treibhausgas-Emissionen
- Überprüfung von Messstellen im Bereich Abrechnung
- Wiederholungsprüfung (Proof-test) im Rahmen der Funktionalen Sicherheit (SIL)

## 3.3 Leistungsmerkmale

Heartbeat Technology™ führt am Messgerät Überprüfungen durch, welche die Verlässlichkeit der Messwertausgabe steigern.

#### 3.3.1 Heartbeat Diagnostics

Heartbeat Diagnostics führt auf Basis der kontinuierlichen Selbstüberwachung in den Elektronikmodulen Diagnosetests durch. Der durch diese Diagnosetests erreichte Testumfang wird durch den Begriff "Testabdeckung" (Total Test Coverage – TTC) ausgedrückt.

Die TTC wird durch folgende Formel für zufällige Fehler ausgedrückt (Berechnung basiert auf FMEDA gemäß IEC 61508):

 $TTC = (\lambda_{TOT} - \lambda_{du}) / \lambda_{TOT}$ 

 $\lambda_{TOT}$ : Rate aller theoretisch möglichen Fehler

 $\lambda_{du}$ : Rate der unerkannten gefährlichen Fehler

Ausschließlich die unerkannten gefährlichen Fehler werden von der Gerätediagnose nicht erfasst und können, wenn sie eintreten, den ausgegebenen Messwert verfälschen oder die Messwertausgabe unterbrechen.

Heartbeat Diagnostics überprüft die Gerätefunktion innerhalb der spezifizierten Messtoleranz mit einer definierten TTC. Für Promag 200 beträgt die TTC 95 %, bei aktiviertem SIL-Betrieb erhöht sie sich auf 96 %.

Wenn der SIL-Modus aktiviert ist, ist die kontinuierliche Diagnose für den 4...20 mA-Stromausgang aktiv; dadurch erhöht sich die TTC.

Weitere Informationen zum SIL-Betrieb: siehe "Handbuch zur Funktionalen Sicherheit"

Der aktuelle Wert für TTC ist von der Einstellung und Integration des Messgeräts abhängig. Die oben angegebenen Werte setzen folgende Rahmenbedingungen voraus:

- Integration des Messgeräts f
  ür Messwertausgabe via 4...20mA HART-Ausgang
- Simulationsbetrieb nicht aktiv
- Fehlerverhalten Stromausgang auf **Minimaler Alarm** oder **Maximaler Alarm** parametriert. Das Auswertegerät muss beide Alarme erkennen.
- Die Einstellungen für das Diagnoseverhalten entsprechen den Werkeinstellungen.

#### 3.3.2 Heartbeat Verification

Heartbeat Verification wird auf Anforderung durchgeführt und ergänzt die im Rahmen der Diagnose durchgeführten Diagnosen mit weiteren Überprüfungen: Die interne Verifikation überprüft zusätzlich den 4...20 mA Stromausgang, die externe Verifikation unterstützt eine Überprüfung aller Ausgangsmodule.

Damit reduziert sich der Anteil der durch die Diagnose nicht erkannten Fehler ( $\lambda_{du}$ ).

# 3.4 Wiederholungsprüfung

Proline Messgeräte ermöglichen die Durchführung einer Wiederholungsprüfung (Prooftest) im eingebauten Zustand mittels Heartbeat Verification.

Weitere Informationen zur Wiederholungsprüfung: siehe Handbuch zur Funktionalen Sicherheit

# 4 Systemintegration

Grundlegende Informationen zur Systemintegration: siehe Betriebsanleitung, Kapitel "Systemintegration".

Die Funktionen von Heartbeat Technology sind über die digitalen Schnittstellen verfügbar. Die Funktionalitäten können sowohl über ein Asset Management System wie auch die Automatisierungsinfrastruktur (z.B. SPS) genutzt werden.

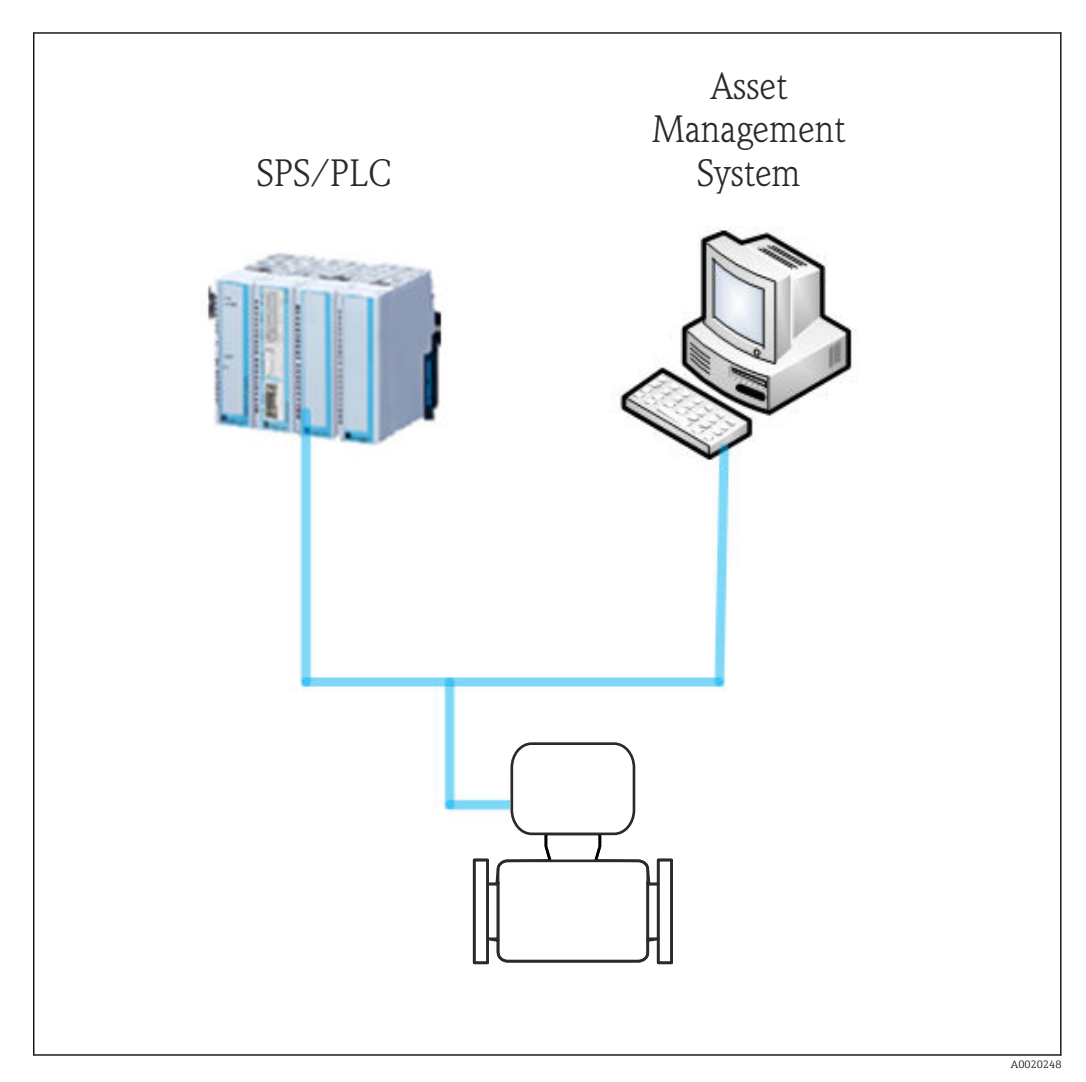

Die Realisierung des Datenaustauschs kann dabei automatisiert oder durch einen Anwender erfolgen.

# 4.1 Automatisierter Datenaustausch

| Heartbeat Diagnostics                                                                               | Heartbeat Verification                                                                                                    |
|----------------------------------------------------------------------------------------------------|----------------------------------------------------------------------------------------------------|
| <ul><li>Feldgeräte Diagnose auswerten</li><li>Diagnose Events zur Integration mit der SPS</li></ul> | <ul><li>Geräteprüfung mittels Selbstüberwachung</li><li>Verifikation starten und Verifikationsergebnisse auslesen</li></ul> |

# 4.1.1 Automatisierter Datenaustausch Heartbeat Verification

Die im Messgerät integrierte Selbstüberwachung kann über ein Steuerungssystem ausgelöst und die Ergebnisse überprüft werden. Dazu ist es notwendig, folgenden Ablauf zu implementieren:

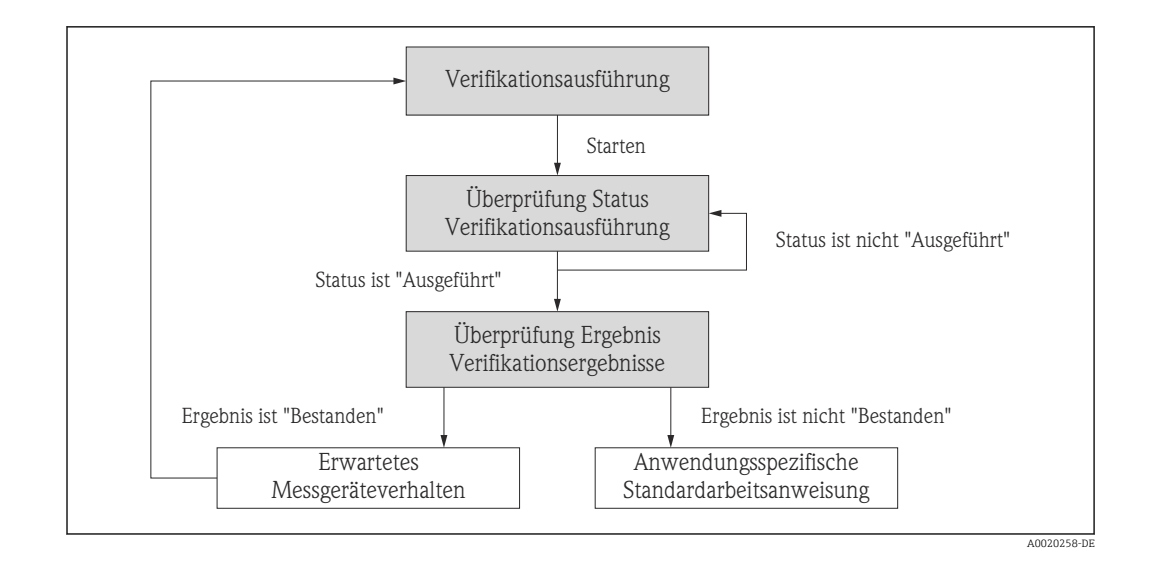

- Verifikation durchführen:
- Die Verifikation wird durch den Parameter "Verifikation starten" gestartet.
- Status der Verifikation: Nach Abschluss der Verifikation wechselt der Parameter "Status" auf den Wert Ausgeführt.
- Ergebnis der Verifikation:

Das Gesamtergebnis der Verifikation wird im Parameter "Gesamtergebnis" signalisiert. In Abhängigkeit des Ergebnisses sind unterschiedliche, applikationsspezifische Maßnahmen durch das System erforderlich, z.B. die Auslösung einer Wartungsanforderung für den Fall, dass das Ergebnis nicht **Bestanden** ist.

# 4.2 Datenaustausch durch den Anwender (Asset Management System)

| Heartbeat Diagnostics                                                                                                    | Heartbeat Verification                                                                                                    |
|----------------------------------------------------------------------------------------------------|----------------------------------------------------------------------------------------------------|
| <ul> <li>Behebungsmaßnahmen identifizieren</li> <li>Informationen zu Fehlerursache und Behebungsmaßnahmen werden im Asset Management System zur Verfügung gestellt</li> </ul> | <ul> <li>Geräteverifikation mittels Selbstüberwachung</li> <li>Verifikation starten</li> <li>Verifikationsergebnisse inklusive Detailresultate<br/>auslesen, archivieren und dokumentieren</li> </ul> |

Der Datenaustausch durch den Anwender ist in den Kapiteln "Inbetriebnahme"
 → ● 13, "Betrieb" → ● 15 sowie "Heartbeat Technology – Integration" → ● 29 beschrieben.

# 5 Inbetriebnahme

# 5.1 Verfügbarkeit

Wurde das Optionspaket **Heartbeat Verification** für das Durchflussmessgerät ab Werk mitbestellt, so ist die Funktion bei Auslieferung im Messgerät verfügbar. Der Zugriff erfolgt über die Bedienschnittstellen des Messgeräts oder die Endress+Hauser Asset Management Software FieldCare. Es sind grundsätzlich keine besonderen Vorkehrungen nötig, um die Funktion in Betrieb zu nehmen.

Möglichkeiten der Verfügbarkeitsprüfung im Messgerät:

Anhand der Seriennummer:

W@M Device viewer  $^{1)} \rightarrow$  Bestellmerkmal "Heartbeat Verification", Option **EB** Im Bedienmenu:

Überprüfen, ob die Funktion im Bedienmenü abgebildet ist: Diagnose  $\rightarrow$  Heartbeat Ist die Auswahl "Heartbeat" verfügbar, so ist die Funktion freigeschaltet.

Sollte die Funktion im Messgerät nicht zugreifbar sein, so wurde das Optionspaket nicht gewählt. Es besteht dann die Möglichkeit, die Funktion im Lebenszyklus des Messgeräts nachzurüsten. Bei den meisten Durchflussmessgeräten ist eine Freischaltung der Funktion ohne Nachrüstung der Firmware möglich.

## 5.1.1 Freischaltung ohne Nachrüstung

Verfügbar ist die Freischaltung unter "Setup  $\rightarrow$  Erweitertes Setup  $\rightarrow$  Freigabecode eingeben".

Die Freischaltung ohne Nachrüstung ist ab folgenden Firmware Revisionen möglich:

- HART: 01.01.zz
- FOUNDATION Fieldbus: 01.00.zz
- PROFIBUS PA: 01.00.zz

## 5.1.2 Freischaltung

Für die Freischaltung benötigen Sie einen Umbausatz von Endress+Hauser. Dieser beinhaltet einen Freigabecode, welcher über das Bedienmenu eingegeben werden muss, um die Funktion "Heartbeat Verification" zu aktivieren.

Verfügbar ist die Freischaltung unter "Setup  $\rightarrow$  Erweitertes Setup  $\rightarrow$  Freigabecode eingeben".

Nach der einmaligen Aktivierung ist **Heartbeat Verification** permanent im Messgerät verfügbar.

Die Freischaltung ist bei allen Firmware Revisionen möglich.

# 5.2 Heartbeat Diagnostics

Die Funktionen zur Diagnose gehören zur Grundausstattung der Proline Durchflussmessgeräte: siehe Betriebsanleitung, Kapitel "Diagnose und Störungsbehebung".

# 5.3 Heartbeat Verification

Eine Inbetriebnahme der Funktion **Heartbeat Verification** ist nicht erforderlich. Die im Rahmen der **Heartbeat Verification** benötigte Parametrierung (Werksreferenz) wird bei

<sup>1)</sup> www.endress.com/deviceviewer

der Werkskalibrierung erfasst und fest im Messgerät hinterlegt. Bei der Verifikation in der Anwendung wird die aktuelle Messgerätesituation mit dieser Werksreferenz verglichen.

Es empfiehlt sich im Rahmen der Inbetriebnahme des Messgeräts oder unmittelbar nach Freischaltung der Funktion **Heartbeat Verification** eine erste Verifikation durchzuführen und die Ergebnisse als Startsituation im Lebenszyklus des Messgeräts zu archivieren → 🗎 15.

### 5.3.1 Erfassung von Kunde und Anlagenteil

Es besteht die Möglichkeit, Referenzangaben zu Kunde und Anlagenteil manuell zu erfassen. Wird diese Funktion genutzt, erscheinen diese Referenzangaben auf dem Verifikationsbericht.

Die Erfassung der Referenzangaben erfolgt im Bedienmenü:

- "Setup  $\rightarrow$  Erweitertes Setup  $\rightarrow$  Heartbeat Setup  $\rightarrow$  Heartbeat Grundeinstellungen  $\rightarrow$  Kunde"
- "Setup  $\rightarrow$  Erweitertes Setup  $\rightarrow$  Heartbeat Setup  $\rightarrow$  Heartbeat Grundeinstellungen  $\rightarrow$  Anlagenteil"
- "Experte  $\rightarrow$  Diagnose  $\rightarrow$  Heartbeat  $\rightarrow$  Heartbeat Grundeinstellungen  $\rightarrow$  Kunde"
- "Experte  $\rightarrow$  Diagnose  $\rightarrow$  Heartbeat  $\rightarrow$  Heartbeat Grundeinstellungen  $\rightarrow$  Anlagenteil"

# 6 Betrieb

# 6.1 Heartbeat Diagnostics

Die Funktionen zu Diagnose gehören zur Grundausstattung der Proline Durchflussmessgeräte.

Weitere Informationen zur Diagnose: siehe Betriebsanleitung, Kapitel "Diagnose und Störungsbehebung".

# 6.2 Heartbeat Verification

### 6.2.1 Erste Durchführung

Es empfiehlt sich im Rahmen der Inbetriebnahme des Messgeräts eine erste Verifikation durchzuführen und die Ergebnisse als Startsituation im Lebenszyklus des Messgeräts zu archivieren.

### 6.2.2 Produkteigenschaften

Grundlegende Informationen zu den Produkteigenschaften von **Heartbeat Verification**  $\rightarrow \cong 8$ . Dieses Kapitel konsultieren, bevor mit der Bedienung fortgefahren wird.

## 6.2.3 Bedienung – Verifikationsausführung

Die Verifikation wird auf Anforderung ausgeführt und im Bedienmenü oder mittels Verifikations-DTM gestartet.

Zugriff via Bedienmenü:

- "Diagnose → Heartbeat → Verifikationsausführung"
- "Experte → Diagnose → Heartbeat → Verifikationsausführung"

Zugriff via FieldCare DTM: "Heartbeat → Verifikationsausführung"

Während der Ausführung der Verifikation wird der Messbetrieb kurzzeitig unterbrochen. Die Messwertausgabe wird fortgesetzt; zwischenzeitlich wird ein "Letzter gültiger Wert" ausgegeben. Die Zeit der Unterbrechung ist vom Messaufnehmertyp abhängig und beträgt maximal 2...3 Minuten. Die Unterbrechung des Messbetriebs wird mit einer Diagnosemeldung sowie dem Statussignal "Funktionskontrolle" angezeigt; siehe auch Abschnitt "Diagnoseverhalten"  $\rightarrow \square 16$ .

#### Verifikationsarten

Das Messgerät kann intern oder extern verifiziert werden:

- Intern: Die Verifikation wird vom Messgerät automatisch und ohne manuelle Überprüfung externer Messgrößen durchgeführt.
- Extern: Die interne Verifikation wird durch die Eingabe externer Messgrößen ergänzt. Im Verifikationsablauf werden dazu Messgrößen mit Hilfe eines externen Messmittels manuell erfasst und am Messgerät eingegeben (z.B. aktueller Strom am Ausgang). Der eingegebene Wert wird vom Messgerät überprüft und verifiziert, ob er die Werksvorgaben erfüllt. Entsprechend resultiert ein Status (Pass/Fail), welcher als Teilergebnis der Verifikation dokumentiert und im Gesamtergebnis mitbewertet wird.

#### Messgrößen der externen Verifikation

- Ausgangsstrom (Stromausgang): Für jeden am Messgerät physisch vorhandenen Ausgang werden vom Durchflussmessgerät Messwerte simuliert. Es wird jeweils ein "Low Value" und ein "High Value" simuliert. Beide gemessenen Werte werden am Durchflussmessgerät eingegeben.
- Ausgangsfrequenz (Impuls-/Frequenzausgang): Für jeden am Messgerät physisch vorhandenen Ausgang werden vom Durchflussmessgerät Messwerte simuliert.
  - Simulationswert Frequenzausgang: Maximale Frequenz
  - Simulationswert Impulsausgang: Simulierte Frequenz in Abhängigkeit der eingestellten Impulsbreite

```
Weitere Informationen: siehe Betriebsanleitung, Kapitel "Impuls-/Frequenz-/Schalt-
ausgang konfigurieren"
```

#### Diagnoseverhalten

Die Durchführung der Verifikation wird durch ein Diagnoseereignis signalisiert: Ereignis "302 – Verifikation Gerät aktiv". Das Statussignal wechselt auf "C – Funktionskontrolle". Werkeinstellung: Warnung. Die Messwertausgabe wird fortgesetzt; es wird zwischenzeitlich ein "Letzter gültiger Wert" ausgegeben. Die Signalausgänge und Summenzähler werden nicht beeinflusst.

Das Diagnoseverhalten kann vom Anwender bei Bedarf umkonfiguriert werden: Bei Einstellung auf Alarm wird die Messwertausgabe unterbrochen, die Signalausgänge und Summenzähler nehmen den definierten Alarmzustand an.

Dieses Diagnoseverhalten ist gültig bei interner und externer Verifikation.

Weitere Informationen zum Diagnoseverhalten: siehe Betriebsanleitung, Kapitel "Diagnose und Störungsbehebung".

| DC Strom Messunsicherheit | ±0,2 % |
|---------------------------|--------|
| DC Strom Auflösung        | 10 μΑ  |
| Frequenz Messunsicherheit | ±0,1 % |
| Frequenz Auflösung        | 1 Hz   |

#### Empfehlungen für das Messmittel

P Diese Empfehlungen schließen den Einfluss der Umgebungstemperatur mit ein.

#### Durchführung der externen Verifikation

Während der externen Verifikation der Ausgänge werden fest vordefinierte Ausgangssignale simuliert, welche nicht den aktuellen Messwert repräsentieren. Dies kann Auswirkungen auf das übergeordnete System haben. Um eine Verifikation durchführen zu können, muss der Stromausgang und der Impuls-/Frequenz-/Schaltausgang einer Messgröße zugeordnet sein.

#### Klemmenbelegung

Signalübertragung 4-20 mA HART mit weiteren Ein- und Ausgängen

| Bestellmerkmal "Aus-          |           |              | Klemmen                  | nummern                   |       |       |
|-------------------------------|-----------|--------------|--------------------------|---------------------------|-------|-------|
| gang"                         | Ausg      | ang 1        | Ausg                     | ang 2                     | Eing  | Jang  |
|                               | 1 (+)     | 2 (-)        | 3 (+)                    | 4 (-)                     | 5 (+) | 6 (-) |
| Option <b>A</b>               | 4-20 mA H | ART (passiv) | -                        | _                         | _     | _     |
| Option <b>B</b> <sup>1)</sup> | 4-20 mA H | ART (passiv) | Impuls-/F<br>Schaltausga | requenz-/<br>ang (passiv) | -     | -     |

1) Ausgang 1 muss immer verwendet werden; Ausgang 2 ist optional.

#### Signalübertragung FOUNDATION Fieldbus, Impuls-/Frequenz-/Schaltausgang

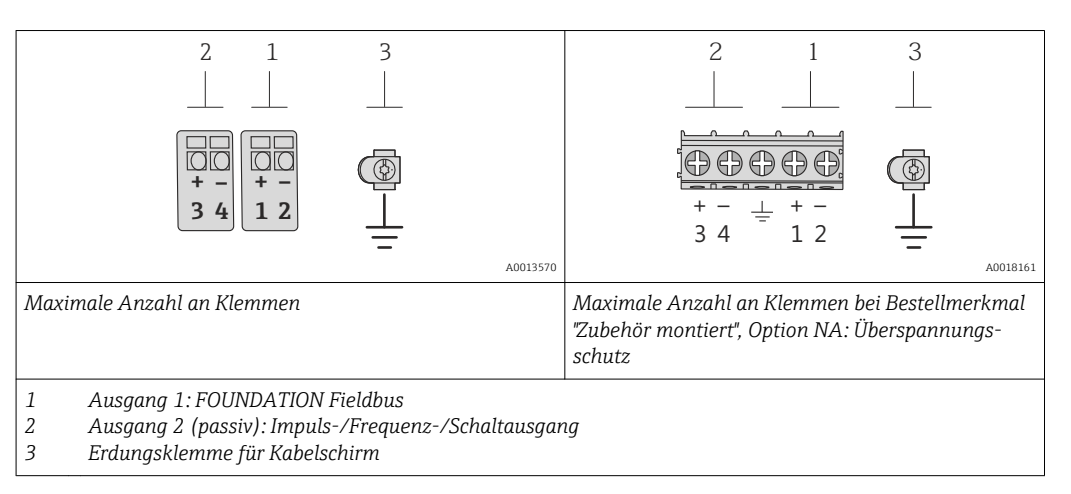

| Bestellmerkmal "Ausgang" |           | Klemmen     | nummern                 |                           |
|--------------------------|-----------|-------------|-------------------------|---------------------------|
|                          | Ausg      | ang 1       | Ausg                    | ang 2                     |
|                          | 1 (+)     | 2 (-)       | 3 (+)                   | 4 (-)                     |
| Option $E^{(1)(2)}$      | FOUNDATIO | ON Fieldbus | Impuls-/Frequen<br>(pas | z-/Schaltausgang<br>ssiv) |

1) Ausgang 1 muss immer verwendet werden; Ausgang 2 ist optional.

2) FOUNDATION Fieldbus mit integriertem Verpolungsschutz.

#### Signalübertragung PROFIBUS PA, Impuls-/Frequenz-/Schaltausgang

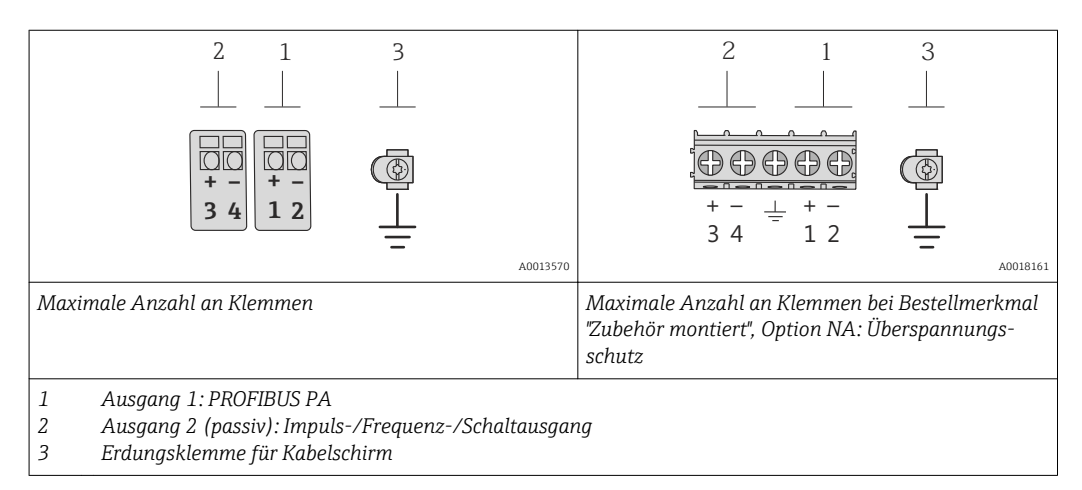

| Bestellmerkmal "Ausgang"  | Klemmennummern |        |                  |                  |
|---------------------------|----------------|--------|------------------|------------------|
|                           | Ausgang 1      |        | Ausgang 2        |                  |
|                           | 1 (+)          | 2 (-)  | 3 (+)            | 4 (-)            |
| Option $\mathbf{G}^{(1)}$ | PROFIL         | BUS PA | Impuls-/Frequent | z-/Schaltausgang |

1) PROFIBUS PA mit integriertem Verpolungsschutz.

#### Verifikation des Stromausgangs

Zur Verifikation wird ein Amperemeter an den Ausgang angeschlossen. Das Amperemeter wird in den Stromkreis eingeschlauft. Dazu ist es erforderlich, die vorhandene Verbindung zum übergeordneten System kurzzeitig zu unterbrechen.

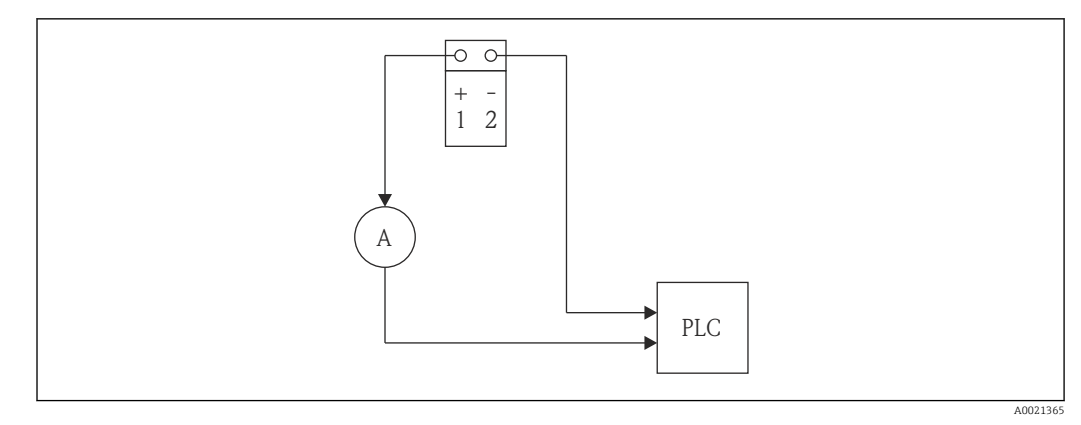

E 2 Externe Verifikation des Stromausgangs: Einschlaufen eines Amperemeters (A)

Während der externen Verifikation werden Stromwerte simuliert. Diese werden mit dem Messmittel erfasst und am Durchflussmessgerät eingegeben.

Verifikation des Impuls-/Frequenz-/Schaltausgangs

- Zur Verifikation wird ein Frequenzmessgerät an den Ausgang angeschlossen und die aktuelle Frequenz erfasst. Zur Messung ist es nötig, dass der Ausgang an ein Speisegerät angeschlossen ist.
- Für Impuls- und Frequenzausgang wird während der Verifikation ein Frequenzwert simuliert.

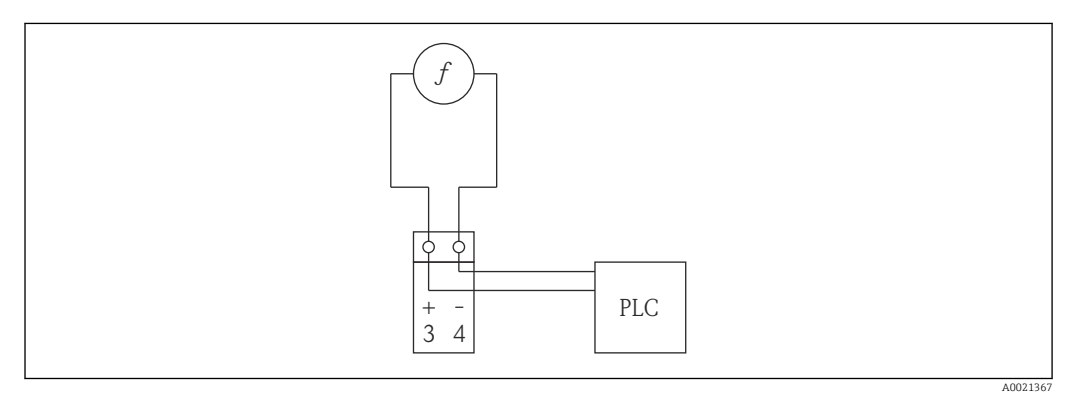

🗉 3 Externe Verifikation des Impuls-/Frequenzausgangs: Parallelverbindung des Frequenzmessgeräts (f)

Während der externen Verifikation werden Frequenzwerte simuliert. Diese werden mit dem Messmittel erfasst und am Durchflussmessgerät eingegeben.

Zur Erfassung der Messgrößen der externen Verifikation wird der Anwender vom Messgerät angeleitet (siehe nachfolgenden Screenshot).

| Date / Time                 | 23.10.2013 12:37      | -        |
|-----------------------------|-----------------------|----------|
| Verification mode           | External verification | •        |
| External device information | Fluke 3327            |          |
| Start verification          | Output 1 low value    | •        |
| Status                      | Not done              | <b>*</b> |
| Measured values             | 4.052                 |          |
| Output values               | 4.0000                |          |
| Overall result              | Passed                | Ŧ        |

### Parameter Verifikationsausführung/Start

| Parameter          | Beschreibung                                                                                                    | Auswahl/<br>Eingabe                                                                                                    | Werkeinstellung |
|--------------------|----------------------------------------------------------------------------------------------------|----------------------------------------------------------------------------------------------------|-----------------|
| Jahr               | Datums- und Zeiteingabe (Feld 1):<br>Jahr der Durchführung                                                                                                    | 999                                                                                                    | 10              |
| Monat              | Datums- und Zeiteingabe (Feld 2):<br>Monat der Durchführung                                                                                                    | <ul> <li>Januar</li> <li>Februar</li> <li>März</li> <li>April</li> <li>Mai</li> <li>Juni</li> <li>Juli</li> <li>August</li> <li>September</li> <li>Oktober</li> <li>November</li> <li>Dezember</li> </ul> | Januar          |
| Tag                | Datums- und Zeiteingabe (Feld 3): Tag der<br>Durchführung                                                                                                    | 131                                                                                                    | 1               |
| Stunde             | Datums- und Zeiteingabe (Feld 4): Stunde<br>der Durchführung                                                                                                    | • 112<br>• 023                                                                                                    | 12              |
| AM/PM              | Datums- und Zeiteingabe (Feld 5): Vormit-<br>tag oder Nachmittag                                                                                                    | <ul><li>AM</li><li>PM</li></ul>                                                                                                    | АМ              |
| Minute             | Datums- und Zeiteingabe (Feld 6): Minuten<br>der Durchführung                                                                                                    | 059                                                                                                    | 0               |
| Verifikationsmodus | <ul> <li>Auswahl des Verifikationsmodus:</li> <li>Intern: Die Verifikation wird vom Mess-<br/>gerät automatisch und ohne eine manu-<br/>elle Überprüfung externer Messgrößen<br/>durchgeführt.</li> <li>Extern: Die interne Verifikation wird<br/>durch die Eingabe externer Messgrößen<br/>ergänzt (siehe auch Parameter "Mess-<br/>werte")</li> </ul> | <ul><li>Intern</li><li>Extern</li></ul>                                                                                                    | Intern          |

| Parameter                       | Beschreibung                                                                                                    | Auswahl/<br>Eingabe                                                                                                    | Werkeinstellung |
|---------------------------------|----------------------------------------------------------------------------------------------------|----------------------------------------------------------------------------------------------------|-----------------|
| Informationen<br>externes Gerät | Erfassung des Messmittels für externe<br>Verifikation.<br>Die Auswahl erscheint nur, wenn<br>Option <b>Extern</b> im Parameter "Verifi-<br>kationsmodus" gewählt wurde.                                                                                                    | Freitexteingabe                                                                                                    | -               |
| Verifikation starten            | Start der Verifikation<br>Die Auswahl erscheint nur, wenn<br>Option <b>Intern</b> im Parameter "Verifi-<br>kationsmodus" gewählt wurde.                                                                                                    | <ul><li>Abbrechen</li><li>Starten</li></ul>                                                                                                    | Abbrechen       |
| Verifikation starten            | Start der Verifikation<br>Für eine vollständige Verifikation sind die<br>Auswahlparameter einzeln anzuwählen.<br>Nach Erfassung der externen Messwerte<br>wird die Verifikation mit "Verifikation star-<br>ten" gestartet.<br>Die Auswahl erscheint nur, wenn<br>Option <b>Extern</b> im Parameter "Verifi-<br>kationsmodus" gewählt wurde.                                                                                                    | <ul> <li>Abbrechen</li> <li>Ausgang 1 unterer Wert</li> <li>Ausgang 1 oberer Wert</li> <li>Impulsausgang</li> <li>Frequenzausgang</li> <li>Verifikation starten</li> </ul> | Abbrechen       |
| Messwerte                       | Eingabe externer Messgrößen. Die Eingabe<br>wird durch einen Wizard unterstützt.<br>• Strom in [mA]<br>• Frequenz in [Hz]                                                                                                    | -                                                                                                    | -               |
| Ausgangsgrößen                  | <ul> <li>Referenzen für die externen Messgrößen.</li> <li>Stromausgang: Ausgangsstrom in [mA]</li> <li>Impuls-/Frequenzausgang: Ausgangsfrequenz in [Hz]</li> </ul>                                                                                                    | -                                                                                                    | -               |
| Status                          | <ul> <li>Status der Verifikation</li> <li>Ausgeführt: Die letzte Verifikation ist<br/>abgeschlossen, das Gerät ist bereit für<br/>die nächste Verifikation</li> <li>In Arbeit: Die Verifikation läuft</li> <li>Nicht bestanden: Eine Vorbedingung zur<br/>Durchführung ist nicht erfüllt, die Verifi-<br/>kation kann nicht gestartet werden (bei-<br/>spielsweise aufgrund instabiler<br/>Prozessparameter)</li> <li>Nicht ausgeführt: Bei diesem Messgerät<br/>wurde noch nie eine Verifikation durch-<br/>geführt</li> </ul>                                                    | <ul> <li>Ausgeführt</li> <li>In Arbeit</li> <li>Nicht bestanden</li> <li>Nicht ausgeführt</li> </ul>                                                                       | Ausgeführt      |
| Gesamtergebnis                  | <ul> <li>Gesamtergebnis der Verifikation</li> <li>Nicht bestanden: Mindestens eine Test-<br/>gruppe lag außerhalb der Spezifikation</li> <li>Bestanden: Alle verifizierten Testgrup-<br/>pen lagen innerhalb der Spezifikation<br/>(Ergebnis "Bestanden"). Das Gesamter-<br/>gebnis ist auch dann "Bestanden", wenn<br/>das Resultat einer einzelnen Testgruppe<br/>"Ungeprüft" und aller anderen "Bestan-<br/>den" ist.</li> <li>Ungeprüft: Für keine der Testgruppen<br/>wurde eine Verifikation durchgeführt<br/>(Ergebnis aller Testgruppen ist "Unge-<br/>prüft").</li> </ul> | <ul> <li>Nicht bestanden</li> <li>Bestanden</li> <li>Ungeprüft</li> </ul>                                                                                                  | Ungeprüft       |

Ablauf Verifikationsausführung

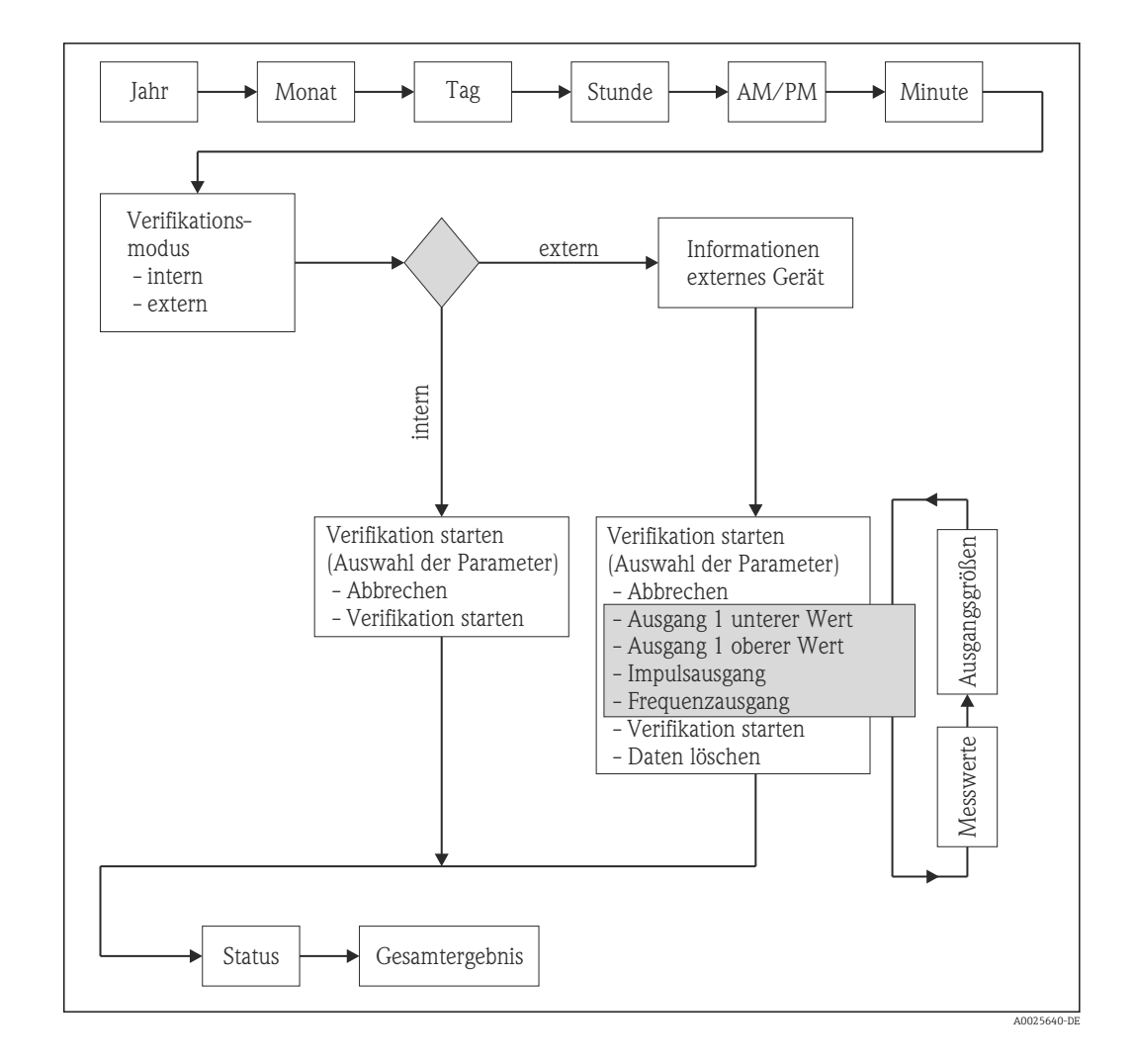

#### Hinweise zur externen Verifikation der Ausgänge

Auswahl der Parameter:

- Im Menü "Verifikation starten" wird das zu verifizierende Modul ausgewählt (Parameterauswahl) und mit der Eingabetaste quittiert.
- Im Menü "Messwerte" wird der mit dem Messmittel gemessene Wert eingegeben.

Diese beiden Schritte werden für alle Module wiederholt. Die externe Verifikation wird durch Auswahl des Parameters "Starten" abgeschlossen. Dies führt eine Verifikation der gesamten Messstelle durch und überprüft, ob die externen Eingabewerte gültig sind.

Die Datums- und Zeiteingabe wird zusätzlich zur aktuellen Betriebszeit und den Resultaten der Verifikation gespeichert und erscheint auch auf dem Verifikationsbericht.

#### 6.2.4 Verifikationsergebnisse

Die Resultate der Verifikation sind via Bedienmenü oder mittels FieldCare Verifikations-DTM abrufbar.

Zugriff via Bedienmenü:

- "Diagnose → Heartbeat → Verifikationsergebnisse"
- "Experte → Diagnose → Heartbeat → Verifikationsergebnisse"

Zugriff via FieldCare DTM: "Heartbeat → Verifikationsergebnisse"

| Parameter/Testgruppe | Beschreibung                                                                                                    | Auswahl/<br>Eingabe/<br>Teilergebnis                                                                                                    | Werkeinstellung |
|----------------------|----------------------------------------------------------------------------------------------------|----------------------------------------------------------------------------------------------------|-----------------|
| Datum/Zeit           | Datums- und Zeiteingabe<br>in Echtzeit                                                                                                    | Eingabe des Anwenders                                                                                                    | 0               |
| Verifikations-ID     | Fortlaufende Nummerie-<br>rung der Verifikationser-<br>gebnisse im Messgerät <sup>1)</sup>                                                                                                    | 065 535                                                                                                    | 0               |
| Betriebszeit         | Betriebszeit des Messge-<br>räts zum Zeitpunkt der<br>Verifikation <sup>1)</sup>                                                                                                    | -                                                                                                    | -               |
| Gesamtergebnis       | Gesamtergebnis der Veri-<br>fikation                                                                                                    | <ul><li>Nicht bestanden</li><li>Bestanden</li><li>Ungeprüft</li></ul>                                                                                                    | Ungeprüft       |
| Sensor               | Teilergebnis Sensor                                                                                                    | <ul><li>Nicht bestanden</li><li>Bestanden</li><li>Ungeprüft</li></ul>                                                                                                    | Ungeprüft       |
| Hauptelektronikmodul | Teilergebnis Hauptelekt-<br>ronikmodul                                                                                                    | <ul><li>Nicht bestanden</li><li>Bestanden</li><li>Ungeprüft</li></ul>                                                                                                    | Ungeprüft       |
| I/O-Modul            | Teilergebnis I/O-Modul<br>Überwachung des I/O-<br>Moduls<br>Bei Stromausgang:<br>Genauigkeit des Stroms<br>Bei Frequenzausgang:<br>Genauigkeit der Frequenz<br>(nur bei externer Verifika-<br>tion) | <ul> <li>Nicht bestanden</li> <li>Bestanden</li> <li>Ungeprüft</li> <li>Grenzwert bei<br/>Stromausgang (nur<br/>bei interner Verifi-<br/>kation): <ul> <li>±1%</li> <li>±300 μA</li> </ul> </li> <li>Grenzwert bei<br/>Stromausgang (nur<br/>bei externer Verifi-<br/>kation): <ul> <li>±1%</li> <li>±10 μA</li> </ul> </li> <li>Grenzwert bei Fre-<br/>quenzausgang (nur<br/>bei externer Verifi-<br/>kation): <ul> <li>±10 μA</li> </ul> </li> </ul> | Ungeprüft       |
| System               | Test Systemzustand Mess-<br>gerät                                                                                                    | <ul><li>Nicht bestanden</li><li>Bestanden</li><li>Ungeprüft</li></ul>                                                                                                    | Ungeprüft       |

Parameter/Testgruppe Verifikationsergebnisse

1) Wird vom Messgerät automatisch erfasst

#### Klassifizierung der Ergebnisse

- Nicht bestanden: Mindestens eine Einzelprüfung innerhalb der Testgruppe lag außerhalb der Spezifikation.
- Bestanden: Alle Einzelprüfungen innerhalb der Testgruppe lagen innerhalb der Spezifikation. Das Ergebnis ist auch dann "Bestanden", wenn das Resultat eines einzelnen Tests "Ungeprüft" und aller anderen "Bestanden" ist.
- Ungeprüft: Für diese Testgruppe wurde keine Prüfung durchgeführt.

#### Klassifizierung der Gesamtergebnisse

- Nicht bestanden: Mindestens eine Testgruppe lag außerhalb der Spezifikation.
- Bestanden: Alle verifizierten Testgruppen lagen innerhalb der Spezifikation (Ergebnis "Bestanden"). Das Gesamtergebnis ist auch dann "Bestanden", wenn das Resultat einer einzelnen Testgruppe "Ungeprüft" und aller anderen "Bestanden" ist.
- Ungeprüft: Für keine der Testgruppen wurde eine Verifikation durchgeführt (Ergebnis aller Testgruppen ist "Ungeprüft").

#### Testgruppen

- Sensor: Elektrische Komponenten des Sensors (Signale, Stromkreise und Verkabelung)
- Hauptelektronikmodul: Überprüfung der Versorgungsspannung sowie des Elektronikmoduls zur Ansteuerung und Messwandlung der Sensorsignale
- I/O-Elektronikmodul: Resultate der am Messgerät installierten Ein- und Ausgangsmodule

Bei der internen Verifikation wird der aktuelle Strom an den Ausgang zurückgelesen und mit dem Sollwert verglichen.

Es wird ausschliesslich der 4-20 mA HART Ausgang verifiziert.

Bei der externen Verifikation können alle 4-20 mA Strom- und Impuls-/Frequenzausgänge verifiziert werden.

• Systemzustand: Test auf aktiven Messgerätefehler des Diagnoseverhaltens "Alarm".

Weitere Informationen zu den Testgruppen und Einzelprüfungen  $\rightarrow$  🗎 23.

#### Interpretation

Die Teilergebnisse für eine Testgruppe (z.B. Sensor) beinhalten das Resultat mehrerer Einzelprüfungen. Nur wenn alle Einzelprüfungen bestanden wurden, ergibt das Teilergebnis ebenfalls bestanden. Dies gilt analog auch für das Gesamtergebnis: Es gilt dann als bestanden, wenn alle Teilergebnisse bestanden wurden. Informationen zu den Einzelprüfungen finden Sie im Verifikationsbericht und in den detaillierten Verifikationsergebnissen, welche mittels Verifikations-DTM abrufbar sind.

#### 6.2.5 Detaillierte Verifikationsergebnisse

Die detaillierten Verifikationsergebnisse und Prozessbedingungen zum Zeitpunkt der Verifikation sind mittels FieldCare Verifikations-DTM abrufbar.

- Verifikationsergebnisse: "VerificationDetailedResults → VerificationSensorResults"
- Prozessbedingungen: "VerificationDetailedResults → VerificationActualProcessConditions"

Die nachfolgend aufgeführten detaillierten Verifikationsergebnisse geben Auskunft über die Ergebnisse der Einzelprüfungen innerhalb einer Testgruppe.

| Einzelprüfung                     | Beschreibung                                                                                                    | Ergebnis/Grenzwert                                                    |
|-----------------------------------|----------------------------------------------------------------------------------------------------|-----------------------------------------------------------------------|
| Testgruppe "Sensor"               |                                                                                                    |                                                                       |
| Spulenstrom-Anstiegszeit          | Überwachung der Symmetrie im<br>Erregerstromkreis für die Spulen-<br>strom-Anstiegszeiten während<br>dem Wechsel der zwei Feldpolari-<br>täten        | <ul><li>Nicht bestanden</li><li>Bestanden</li><li>Ungeprüft</li></ul> |
| Spulenhaltespannung               | Überwachung der Symmetrie im<br>Erregerstromkreis der Haltespan-<br>nungen für das Einstellen des<br>Spulenstroms während der zwei<br>Feldpolaritäten | <ul><li>Nicht bestanden</li><li>Bestanden</li><li>Ungeprüft</li></ul> |
| Testgruppe "Hauptelektronikmodul" |                                                                                                    |                                                                       |
| Versorgungsspannung               | Auf der Hauptelektronik werden<br>die internen Versorgungsspan-<br>nungen auf ihre zulässsigen<br>Limite überwacht                                    | <ul><li>Nicht bestanden</li><li>Bestanden</li><li>Ungeprüft</li></ul> |

Parameter Detaillierte Verifikationsergebnisse

| Einzelprüfung                           | Beschreibung                                                                            | Ergebnis/Grenzwert                                                                    |
|-----------------------------------------|-----------------------------------------------------------------------------------------|---------------------------------------------------------------------------------------|
| Referenzspannung                        | Überwachung der Referenzspan-<br>nungen im Durchflussmesskreis<br>und Erregerstromkreis | <ul><li>Nicht bestanden</li><li>Bestanden</li><li>Ungeprüft</li></ul>                 |
| Elektrodenmesskreis                     | Überwachung des Durchfluss-<br>messkreises bezüglich Verstär-<br>kung                   | <ul><li>Nicht bestanden</li><li>Bestanden</li><li>Ungeprüft</li></ul>                 |
| Erregerstromkreis                       | Überwachung der Messung vom<br>Spulenstrom                                              | <ul><li>Nicht bestanden</li><li>Bestanden</li><li>Ungeprüft</li></ul>                 |
| Messwiderstand                          | Überwachung des Messwiders-<br>tands                                                    | <ul><li>Nicht bestanden</li><li>Bestanden</li><li>Ungeprüft</li></ul>                 |
| Testgruppe "Systemzustand"              |                                                                                         |                                                                                       |
| Testgruppe "Input/Output" (nur HART)    |                                                                                         |                                                                                       |
| Informationen externes Gerät            | Beschreibung des Messmittels,<br>das für die externe Verifikation<br>eingesetzt wird.   | -                                                                                     |
| <ul> <li>Slot 1 Modul Type</li> </ul>   | Modul Typ für I/O-Modul 1                                                               | Stromausgang                                                                          |
| Ausgang 1                               | Verifikationsergebnis für I/O-<br>Modul 1                                               | <ul><li>Nicht bestanden</li><li>Bestanden</li><li>Ungeprüft</li></ul>                 |
| <ul> <li>Ausgang 1 Istwert 1</li> </ul> | Unterer Messwert für I/O-<br>Modul 1                                                    | 3,59 mA                                                                               |
| <ul> <li>Ausgang 1 Istwert 2</li> </ul> | Oberer Messwert für I/O-Modul 1                                                         | 22,5 mA                                                                               |
| <ul> <li>Slot 2 Modul Type</li> </ul>   | Modul Typ für I/O-Modul 2                                                               | <ul><li>Impuls</li><li>Frequenz</li><li>Schalter</li><li>Keine</li></ul>              |
| Ausgang 2 (Impuls, Frequenz)            | Verifikationsergebnis für I/O-<br>Modul 2                                               | <ul><li>Nicht bestanden</li><li>Bestanden</li><li>Ungeprüft</li></ul>                 |
| <ul> <li>Ausgang 2 Istwert 1</li> </ul> | Unterer Messwert für I/O-<br>Modul 2                                                    | Impuls: Abhängig von der einge-<br>stellten Impulsbreite<br>Frequenz: Maximalfrequenz |

Zusätzlich werden die aktuellen Prozessbedingungen zum Zeitpunkt der Verifikation aufgezeichnet. Dies verbessert die Vergleichbarkeit der Ergebnisse.

Prozessbedingungen

| Prozessbedingungen             | Beschreibung, Wertebereich                              |
|--------------------------------|---------------------------------------------------------|
| Verifikationswert Volumenfluss | Aktueller Messwert des Volumendurchflusses              |
| Elektroniktemperatur           | Aktueller Messwert Elektroniktemperatur im Messumformer |

#### 6.2.6 Verifikationsbericht

Die Resultate der Verifikation lassen sich mittels Asset Management Software FieldCare in Form eines Verifikationsberichts dokumentieren. Der Verifikationsbericht wird auf Basis des im Messgerät nach Verifikation gespeicherten Datensatzes erstellt. Da die Verifikationsresultate mittels Verifikations-ID und Betriebszeit automatisch und eindeutig gekennzeichnet sind, eignen sie sich für eine rückverfolgbare Dokumentation der Verifikation von Durchflussmessgeräten.

**Erstellung des Verifikationsberichts**  $\rightarrow \cong 30$ 

#### Inhalte des Verifikationsberichts

Der Verifikationsbericht umfasst insgesamt zwei Seiten. Die erste Seite dient der Identifikation der Messstelle, der Identifikation des Verifikationsresultats und der Bestätigung der Ausführung.

- Kunde: Referenz des Kunden
- Geräteinformationen: Informationen zum Einsatzort (Tag) und der aktuellen Konfiguration der Messstelle. Diese Informationen werden im Messgerät verwaltet und auf dem Verifikationsbericht inkludiert.
- Kalibrierung: Die Angabe von Kalibrierfaktor und Nullpunkteinstellung des Messaufnehmers. Damit das Messgerät die Werksspezifikation einhält, müssen diese Werte mit jenen der letzten Kalibrierung oder Wiederholkalibrierung übereinstimmen.
- Verifikationsinformationen: Betriebszeit und Verifikations-ID dienen der eindeutigen Zuordnung der Verifikationsresultate im Sinne einer rückverfolgbaren Dokumentation der Verifikation. Die manuelle Datums- und Zeiteingabe wird zusätzlich zur aktuellen Betriebszeit im Messgerät gespeichert und erscheint auch auf dem Verifikationsbericht.
- Verifikationsergebnisse: Gesamtergebnis der Verifikation. Dieses ist nur dann bestanden, wenn sämtliche Teilergebnisse bestanden wurden. Die Teilergebnisse sind auf der zweiten Seite des Berichts aufgeführt.
- Gültigkeit Disclaimer: Die Gültigkeit des Verifikationsberichts setzt voraus, dass die Funktion Heartbeat Verification am betreffenden Messgerät freigeschaltet ist und von einem durch den Kunden beauftragten Bediener durchgeführt wurde. Alternativ kann ein Servicetechniker von Endress+Hauser oder ein von Endress+Hauser autorisierter Servicedienstleister mit der Durchführung der Verifikation beauftragt werden.

| Verifikationsbericht Promag                                                                                                    | Endress -<br>People for P                                                                                                    |                                                                                      |
|----------------------------------------------------------------------------------------------------|----------------------------------------------------------------------------------------------------|--------------------------------------------------------------------------------------|
| Anlagenbetreiber: Herr Schmitt                                                                                                    |                                                                                                    |                                                                                      |
| Geräteinformationen                                                                                                    |                                                                                                    |                                                                                      |
| Ort                                                                                                    | Anlage 14                                                                                                    |                                                                                      |
| Messstellenbezeichnung                                                                                                    | M-745                                                                                                    |                                                                                      |
| Modulbezeichnung                                                                                                    | Promag P                                                                                                    |                                                                                      |
| Nennweite                                                                                                    | DN25                                                                                                    | Heartbeat                                                                            |
| Gerätename                                                                                                    | Promag 200                                                                                                    | Technolog                                                                            |
| Bestellcode                                                                                                    | 5P2B25-725                                                                                                    |                                                                                      |
| Seriennummer                                                                                                    | 1234567890                                                                                                    |                                                                                      |
| Firmwarversion                                                                                                    | 01.01.00                                                                                                    |                                                                                      |
| Kalibrierung                                                                                                    |                                                                                                    |                                                                                      |
| Kalibriorfaktor                                                                                                    | 1.15                                                                                                    |                                                                                      |
| Nullounkt                                                                                                    | 1.15                                                                                                    |                                                                                      |
|                                                                                                    | 10                                                                                                    |                                                                                      |
| Verifikationsinformationen                                                                                                    |                                                                                                    |                                                                                      |
| Retriebszeit (7ähler)                                                                                                    | 12d15h32min12s                                                                                                    |                                                                                      |
| Contractor and the first free free free free free free free fre                                                                                                    |                                                                                                    |                                                                                      |
| Datum/Zeit (manuell erfasst)                                                                                                    | 01.12.2010/12:00                                                                                                    |                                                                                      |
| Datum/Zeit (manuell erfasst)<br>√erifikations-ID                                                                                                    | 01.12.2010/12:00                                                                                                    |                                                                                      |
| Verifikations-ID                                                                                                    | 01.12.2010/12:00 17                                                                                                    |                                                                                      |
| Verifikations-ID Verifikationsgesamtergebnis *                                                                                                    | 01.12.2010/12:00<br>17                                                                                                    |                                                                                      |
| Verifikations-ID<br>Verifikations-ID<br>Verifikationsgesamtergebnis ★<br>M Nicht bestanden<br>*Ergebnis der vollständigen Gerätefunktionsprüfung mittels He.                                                                                                    | 01.12.2010/12:00<br>17<br>Details siehe nächste Seite<br>artbeat Technology                                                                                                    |                                                                                      |
| Verifikations-ID<br>Verifikations-ID<br>Verifikationsgesamtergebnis *<br>I Nicht bestanden<br>*Ergebnis der vollständigen Gerätefunktionsprüfung mittels Hes<br>Bestätigung<br>Heartbeat Verification bestätigt die Gerätefunktion                                                                                                    | 01.12.2010/12:00<br>17<br>Details siehe nächste Seite<br>artbeat Technology<br>des Durchflussemesseneräts innerhalb der spezifizierten Messtel                                                                                                    | ərənz ühər die Gobrauchsdauer m                                                      |
| Verifikations-ID<br>Verifikations-ID<br>Verifikationsesamtergebnis *<br>☑ Nicht bestanden<br>*Ergebnis der vollständigen Gerätefunktionsprüfung mittels Hei<br>Bestätigung<br>Heartbeat Verification bestätigt die Gerätefunktion<br>einer Testabdeckung (Total Test Coverage) von min<br>9001:2008, Kapitel 7.6.a).                                                                                      | 01.12.2010/12:00         17         Details siehe nächste Seite         artbeat Technology         des Durchflussmessgeräts innerhalb der spezifizierten Messtol         idestens 95 % und erfüllt die Anforderung an die rückführbare                                                                                                    | eranz über die Gebrauchsdauer m<br>Verifikation gemäß DIN EN ISO                     |
| Verifikations-ID<br>Verifikations-ID<br>Verifikationsgesamtergebnis *<br>≧ Nicht bestanden<br>*Ergebnis der vollständigen Gerätefunktionsprüfung mittels He<br>Bestätigung<br>Heartbeat Verification bestätigt die Gerätefunktion<br>einer Testabdeckung (Total Test Coverage) von min<br>9001:2008, Kapitel 7.6.a).                                                                                      | 01.12.2010/12:00         17         Details siehe nåchste Seite         artbeat Technology         des Durchflussmessgeräts innerhalb der spezifizierten Messtol         idestens 95 % und erfüllt die Anforderung an die rückführbare for the state of the state of | eranz über die Gebrauchsdauer m<br>Verifikation gemäß DIN EN ISO                     |
| Verifikations-ID<br>Verifikations-ID<br>Verifikationsgesamtergebnis *<br>≧ Nicht bestanden<br>*Ergebnis der vollständigen Gerätefunktionsprüfung mittels Hes<br>Bestätigung<br>Heartbeat Verification bestätigt die Gerätefunktion<br>einer Testabdeckung (Total Test Coverage) von min<br>9001:2008, Kapitel 7.6.a).<br>Bemerkungen                                                                      | 01.12.2010/12:00         17         Details siehe nächste Seite         artbeat Technology         des Durchflussmessgeräts innerhalb der spezifizierten Messtol         idestens 95 % und erfüllt die Anforderung an die rückführbare                                                                                                    | eranz über die Gebrauchsdauer m<br>Verifikation gemäß DIN EN ISO                     |
| Verifikations-ID<br>Verifikations-ID<br>Verifikationsesamtergebnis *<br>Micht bestanden<br>*Ergebnis der vollständigen Gerätefunktionsprüfung mittels Hes<br>Bestätigung<br>Heartbeat Verification bestätigt die Gerätefunktion<br>einer Testabdeckung (Total Test Coverage) von min<br>9001:2008, Kapitel 7.6.a).<br>Bemerkungen                                                                         | 01.12.2010/12:00         17         Details siehe nächste Seite         artbeat Technology         des Durchflussmessgeräts innerhalb der spezifizierten Messtok         idestens 95 % und erfüllt die Anforderung an die rückführbare                                                                                                    | eranz über die Gebrauchsdauer m<br>Verifikation gemäß DIN EN ISO                     |
| Verifikations-ID<br>Verifikations-ID<br>Verifikationsesamtergebnis *<br>Micht bestanden<br>*Ergebnis der vollständigen Gerätefunktionsprüfung mittels He<br>Bestätigung<br>Heartbeat Verification bestätigt die Gerätefunktion<br>einer Testabdeckung (Total Test Coverage) von min<br>9001:2008, Kapitel 7.6.a).<br>Bemerkungen                                                                          | 01.12.2010/12:00         17         Details siehe nåchste Seite         artbeat Technology         des Durchflussmessgeräts innerhalb der spezifizierten Messtok         idestens 95 % und erfüllt die Anforderung an die rückführbare                                                                                                    | eranz über die Gebrauchsdauer m<br>Verifikation gemäß DIN EN ISO                     |
| Verifikations-ID<br>Verifikations-ID<br>Verifikations-ID<br>✓ Verifikationsgesamtergebnis *<br>✓ Nicht bestanden<br>*Ergebnis der vollständigen Gerätefunktionsprüfung mittels Hes<br>Bestätigung<br>Heartbeat Verification bestätigt die Gerätefunktion<br>einer Testabdeckung (Total Test Coverage) von min<br>9001:2008, Kapitel 7.6.a).<br>Bemerkungen                                                | 01.12.2010/12:00           17           Details siehe nächste Seite           artbeat Technology           des Durchflussmessgeräts innerhalb der spezifizierten Messtolk idestens 95 % und erfüllt die Anforderung an die rückführbare                                                                                                    | eranz über die Gebrauchsdauer m<br>Verifikation gemäß DIN EN ISO                     |
| Verifikations-ID<br>Verifikations-ID<br>Verifikationsesamtergebnis *<br>≧ Nicht bestanden<br>*Ergebnis der vollständigen Gerätefunktionsprüfung mittels He.<br>Bestätigung<br>Heartbeat Verification bestätigt die Gerätefunktion<br>einer Testabdeckung (Total Test Coverage) von min<br>9001:2008, Kapitel 7.6.a).<br>Bemerkungen                                                                       | 01.12.2010/12:00         17         Details siehe nächste Seite         artbeat Technology         des Durchflussmessgeräts innerhalb der spezifizierten Messtok         idestens 95 % und erfüllt die Anforderung an die rückführbare                                                                                                    | eranz über die Gebrauchsdauer m<br>Verffikation gemäß DIN EN ISO                     |
| Verifikations-ID<br>Verifikations-ID<br>Verifikationsgesamtergebnis ★<br>Micht bestanden<br>*Ergebnis der vollständigen Gerätefunktionsprüfung mittels Hei<br>Bestätigung<br>Heartbeat Verification bestätigt die Gerätefunktion<br>einer Testabdeckung (Total Test Coverage) von min<br>9001:2008, Kapitel 7.6.a).<br>Bemerkungen                                                                        | 01.12.2010/12:00         17         Details siehe nåchste Seite         artbeat Technology         des Durchflussmessgeråts innerhalb der spezifizierten Messtol         idestens 95 % und erfüllt die Anforderung an die rückführbare                                                                                                    | eranz über die Gebrauchsdauer m<br>Verifikation gemäß DIN EN ISO                     |
| Verifikations-ID<br>Verifikations-ID<br>Verifikations-ID<br>Werifikationsgesamtergebnis ★<br>Micht bestanden<br>*Ergebnis der vollständigen Gerätefunktionsprüfung mittels Her<br>Bestätigung<br>Heartbeat Verification bestätigt die Gerätefunktion<br>einer Testabdeckung (Total Test Coverage) von min<br>9001:2008, kapitel 7.6.a).<br>Bemerkungen                                                    | 01.12.2010/12:00         17         Details siehe nåchste Seite         atbeat Technology         des Durchflussmessgeräts innerhalb der spezifizierten Messtol         idestens 95 % und erfüllt die Anforderung an die rückführbare                                                                                                    | eranz über die Gebrauchsdauer m<br>Verifikation gemäß DIN EN ISO                     |
| Verifikations-ID<br>Verifikations-ID<br>Verifikations-ID<br>Werifikations-ID<br>Micht bestanden<br>*Ergebnis der vollständigen Gerätefunktionsprüfung mittels Her<br>Bestätigung<br>Heartbeat Verification bestätigt die Gerätefunktion<br>einer Testabdeckung (Total Test Coverage) von min<br>9001:2008, Kapitel 7.6.a).<br>Bemerkungen                                                                 | 01.12.2010/12:00         17         Details siehe nåchste Seite         artbeat Technology         des Durchflussmessgeräts innerhalb der spezifizierten Messtol         idestens 95 % und erfüllt die Anforderung an die rückführbare                                                                                                    | eranz über die Gebrauchsdauer m<br>Verifikation gemäß DIN EN ISO                     |
| Verifikations-ID<br>Verifikations-ID<br>Verifikationsgesamtergebnis *<br>Micht bestanden<br>*Ergebnis der vollständigen Gerätefunktionsprüfung mittels He<br>Bestätigung<br>Heartbeat Verification bestätigt die Gerätefunktion<br>einer Testabdeckung (Total Test Coverage) von min<br>9001:2008, Kapitel 7.6.a).<br>Bemerkungen                                                                         | 01.12.2010/12:00           17           Details siehe nåchste Seite           artbeat Technology           des Durchflussmessgeräts innerhalb der spezifizierten Messtol           idestens 95 % und erfüllt die Anforderung an die rückführbare                                                                                                    | eranz über die Gebrauchsdauer m<br>Verifikation gemäß DIN EN ISO                     |
| Verifikations-ID<br>Verifikations-ID<br>Verifikations-ID<br>Verifikations-ID<br>Merifikationsgesamtergebnis *<br>Micht bestanden<br>*Ergebnis der vollständigen Gerätefunktionsprüfung mittels Her<br>Bestätigung<br>Heartbeat Verification bestätigt die Gerätefunktion<br>einer Testabdeckung (Total Test Coverage) von min<br>9001:2008, Kapitel 7.6.a).                                               | 01.12.2010/12:00         17         Details siehe nåchste Seite         artbeat Technology         des Durchflussmessgeräts innerhalb der spezifizierten Messtol         idestens 95 % und erfüllt die Anforderung an die rückführbare                                                                                                    | eranz über die Gebrauchsdauer m<br>Verifikation gemäß DIN EN ISO                     |
| Datum Zeit (manuell erfasst)<br>Verifikations-ID<br>Verifikationsgesamtergebnis *<br>Micht bestanden<br>*Ergebnis der vollständigen Gerätefunktionsprüfung mittels He<br>Bestätigung<br>Heartbeat Verification bestätigt die Gerätefunktion<br>einer Testadbeckung (Total Test Coverage) von min<br>9001:2008, Kapitel 7.6.a).<br>Bemerkungen                                                             | 01.12.2010/12:00         17         Details siehe nächste Seite         artbeat Technology         des Durchflussmessgeräts innerhalb der spezifizierten Messtol         idestens 95 % und erfüllt die Anforderung an die rückführbare         des hunderfüllt die Anforderung an die rückführbare         chrift Ausführender       Unt                                                                                                    | eranz über die Gebrauchsdauer m<br>Verffikation gemäß DIN EN ISO                     |
| Datum/Zeit (manuell erfasst)<br>Verifikations-ID<br>Verifikationsgesamtergebnis *<br>Nicht bestanden<br>*Ergebnis der vollständigen Gerätefunktionsprüfung mittels He<br>Bestätigung<br>Heartbeat Verification bestätigt die Gerätefunktion<br>einer Testabdeckung (Total Test Coverage) von min<br>9001:2008, Kapitel 7.6.a).<br>Bemerkungen<br>                                                         | 01.12.2010/12:00         17         Details siehe nächste Seite         artbeat Technology         des Durchflussmessgeräts innerhalb der spezifizierten Messtol         idestens 95 % und erfüllt die Anforderung an die rückführbare         des Durchflussmessgeräts innerhalb der spezifizierten Messtol         idestens 95 % und erfüllt die Anforderung an die rückführbare         chrift Ausführender       Unt                                                                                                    | eranz über die Gebrauchsdauer m<br>Verifikation gemäß DIN EN ISO                     |
| Datum/Zeit (manuell erfasst) Verifikations-ID Verifikationsgesamtergebnis *  Nicht bestanden Ergebnis der vollständigen Gerätefunktionsprüfung mittels He Bestätigung Heartbeat Verification bestätigt die Gerätefunktion einer Testabdeckung (Total Test Coverage) von min 9001:2008, Kapitel 7.6.a). Bemerkungen Datum Unterse                                                                          | 01.12.2010/12:00         17         Details siehe nächste Seite         artbeat Technology         des Durchflussmessgeräts innerhalb der spezifizierten Messtol         idestens 95 % und erfüllt die Anforderung an die rückführbare         des Durchflussmessgeräts innerhalb der spezifizierten Messtol         idestens 95 % und erfüllt die Anforderung an die rückführbare         chrift Ausführender       Unt                                                                                                    | eranz über die Gebrauchsdauer m<br>Verifikation gemäß DIN EN ISO                     |
| Betatum/Zeit (manuell erfasst)         Verifikationsgesamtergebnis *         INicht bestanden         *Ergebnis der vollständigen Gerätefunktionsprüfung mittels Hes         Bestätigung         Heartbeat Verification bestätigt die Gerätefunktion einer Testabdeckung (Total Test Coverage) von min 9001.2008, Kapitel 7.6.a).         Bemerkungen         Datum       Unterse         www.endress.com | 01.12.2010/12:00         17         Details siehe nächste Seite         artbeat Technology         des Durchflussmessgeräts innerhalb der spezifizierten Messtol         idestens 95 % und erfüllt die Anforderung an die rückführbare         des Durchflussmessgeräts innerhalb der spezifizierten Messtol         idestens 95 % und erfüllt die Anforderung an die rückführbare         chrift Ausführender       Unt                                                                                                    | eranz über die Gebrauchsdauer m<br>Verffikation gemäß DIN EN ISO<br>erschrift Prüfer |

Die zweite Seite des Verifikationsberichts listet die einzelnen Testgruppen und deren Teilergebnisse. Zur Bedeutung der einzelnen Testgruppen sowie die Beschreibung der Einzelprüfungen  $\rightarrow \cong 23$ 

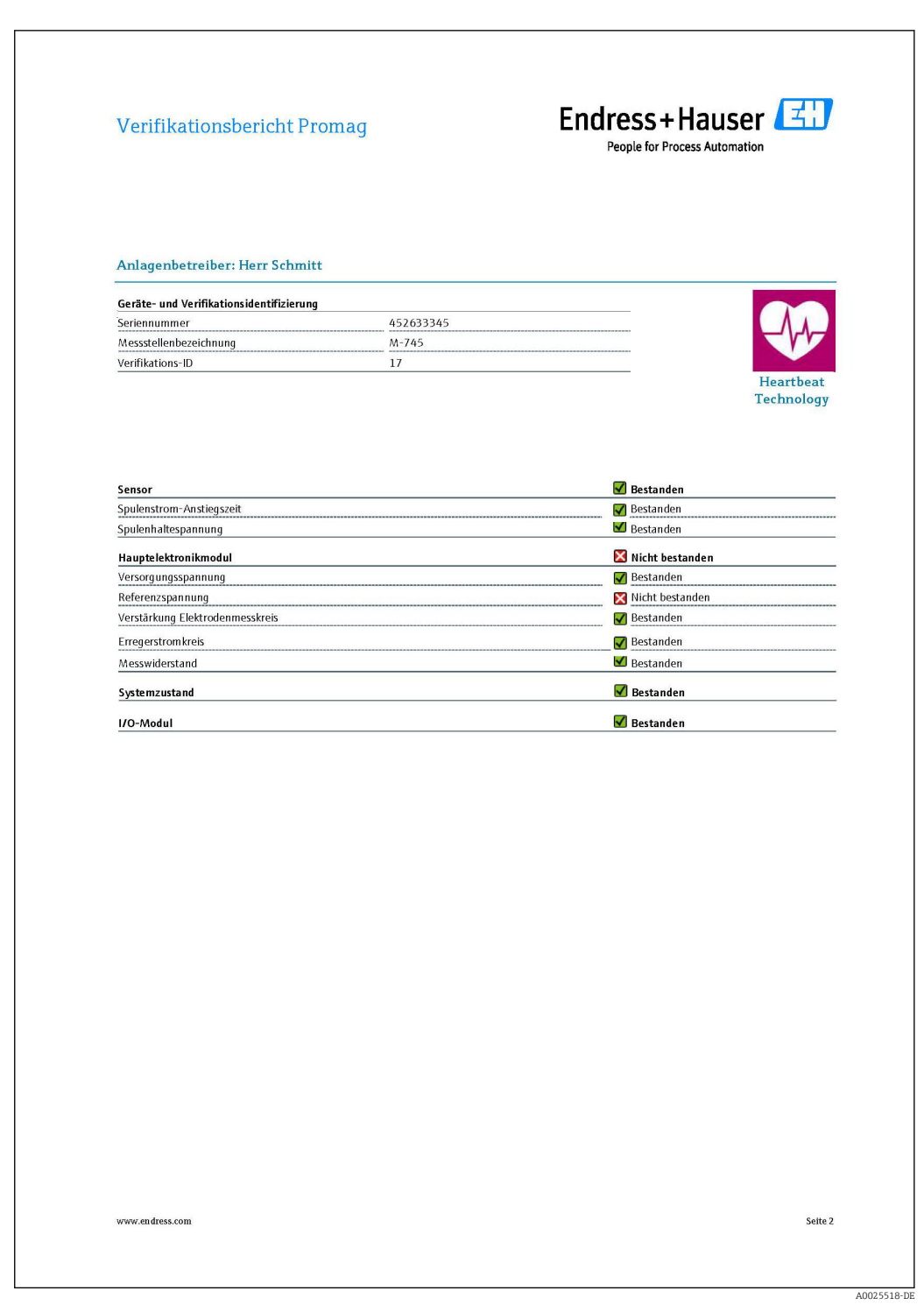

Verifikationsbericht, Interne Verifikation (Seite 2)

| Verifikationsbericht P                                                         | romag      | Endress + Hauser |
|--------------------------------------------------------------------------------|------------|------------------|
| Anlagenbetreiber: Herr Schmi                                                   | tt         |                  |
| Geräte- und Verifikationsidentifizierun                                        | 9          |                  |
| Seriennummer                                                                   | 4526533345 |                  |
| Messstellenbezeichnung                                                         | M-745      | V                |
| verifikations-ID                                                               | 17         | Heartha          |
|                                                                                |            | Technolo         |
| Sensor                                                                         |            | Bestanden        |
| Spulenhaltespannung                                                            |            | Bestanden        |
| spacementspermany                                                              |            |                  |
| Hauptelektronikmodul                                                           |            | Nicht bestanden  |
| versorgungsspannung                                                            |            | Bestanden        |
| Referenzspannung                                                               |            | Nicht bestanden  |
| verstarkung Elektrodenmesskreis                                                |            | Bestanden        |
| Erregerstromkreis                                                              |            | Bestanden        |
| Messwiderstand                                                                 |            | 🗹 Bestanden      |
| Systemzustand                                                                  |            | 🕑 Bestanden      |
| I/O-Modul                                                                      |            | 🗹 Bestanden      |
| Ausgang 1                                                                      |            | ✓ Bestanden*     |
| Ausgang 2                                                                      |            | 🛂 Ungeprüft*     |
|                                                                                |            |                  |
| Informationen zur externen Verifikatio<br>Fluke 2354, Cal: 10.0.2012, F. Maier | n          |                  |
|                                                                                |            |                  |
|                                                                                |            |                  |

■ 6 Verifikationsbericht, Externe Verifikation (Seite 2)

# **Datenverwaltung mit FieldCare Verifikations-DTM** $\rightarrow \cong 30$

# 7 Funktionsweise

# 7.1 Selbstüberwachung mittels Heartbeat Technology

Die Funktion Heartbeat Technology basiert auf Referenzwerten, welche bei der Werkskalibrierung erfasst werden, oder auf serienspezifischen Grenzwerten. Während der Kalibrierung werden geräteinterne Parameter (Messpunkte) erfasst, welche einen Zusammenhang zur Durchflussmessung haben (sekundäre Messgrößen, Vergleichswerte). Die Referenzwerte dieser Parameter werden fest im Messgerät hinterlegt und dienen als Basis für Heartbeat Technology und insbesondere für die im Messgerät integrierte **Heartbeat Verification**. **Heartbeat Verification** überprüft im Lebenszyklus des Durchflussmessgeräts eine Abweichung der Messpunkte von der zum Zeitpunkt der Kalibrierung festgelegten Referenzbedingung und signalisiert, wenn die Abweichung außerhalb der Werksspezifikation liegt. Die Validität der Prüfmethode wird zusätzlich durch redundante Komponenten und Signalrückführung gesichert. Damit wird sichergestellt, dass die Drift einer Komponente erkannt wird.

# 7.2 Heartbeat Technology – Integration

Die Funktion Heartbeat Technology ist über alle Bedienschnittstellen zugänglich.

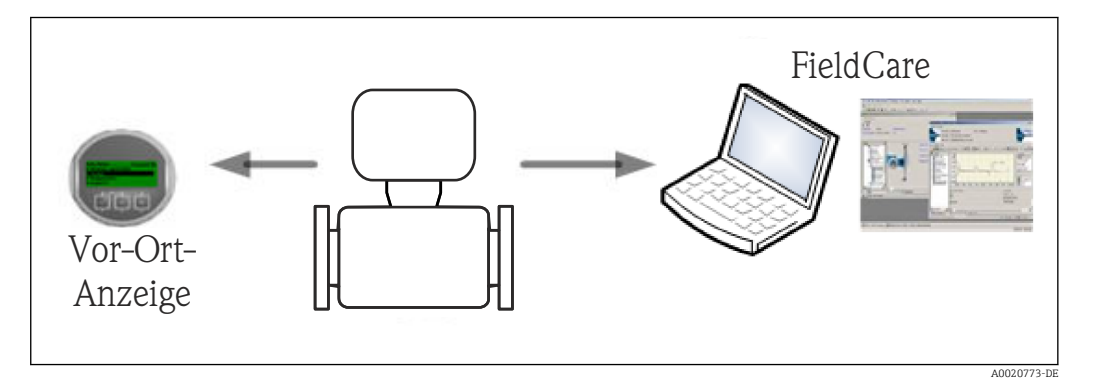

Zusätzlich kann auf die Funktion via Systemintegrationsschnittstelle zugegriffen werden. Dies erlaubt eine Nutzung ohne Zugang im Feld. Via Leitsystem oder Asset Management System ist eine periodische Überprüfung der Messstelle mit minimalem Aufwand möglich.

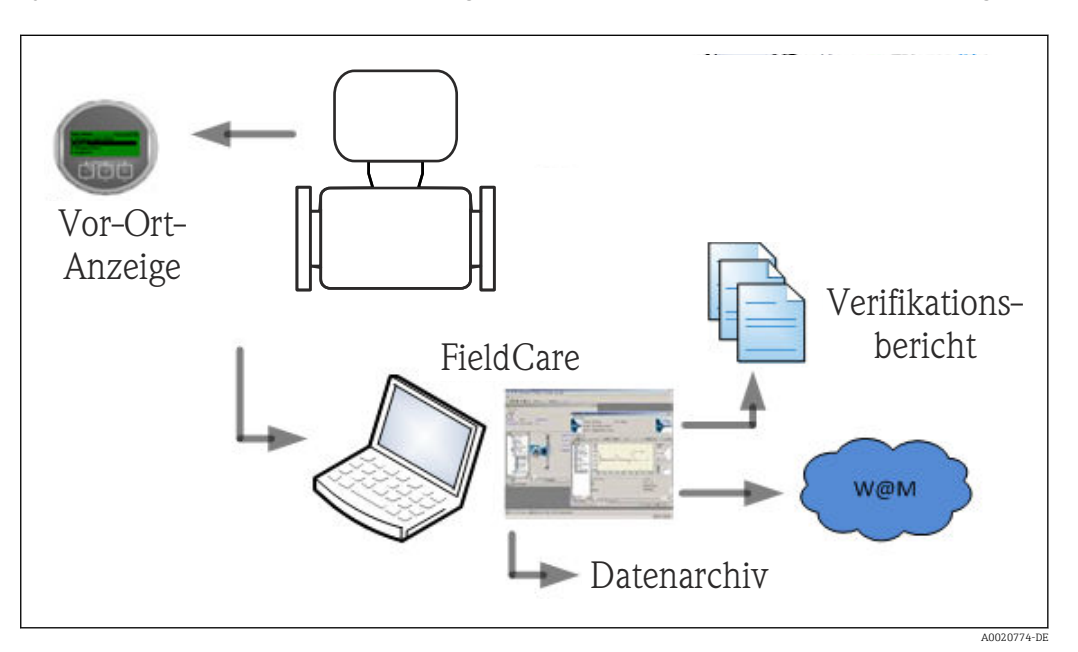

Die Erstellung von Verifikationsberichten wird mit der Endress+Hauser Asset Management Software FieldCare unterstützt. Das FieldCare DTM-Modul für Verifikation bietet zusätzlich eine Archivierung der Verifikationsergebnisse und -berichte zur Erstellung einer rückverfolgbaren Dokumentation.

W@M (webfähiges Asset Management) von Endress+Hauser ist ein offenes Informationssystem für das Lifecycle-Management – Gerätedokumentation und -verwaltung: Projektkonfiguration, Systemintegration, Betrieb, Wartung und Reparatur.

# 7.3 Heartbeat Verification – Datenmanagement

Die Resultate einer **Heartbeat Verification** werden als nicht flüchtiger Parametersatz im Messgerätespeicher abgelegt.

Es sind acht Speicherplätze für Parametersätze verfügbar.

Neue Verifikationsresultate überschreiben die alten Daten im "first in – first out"-Verfahren.

Eine Dokumentation der Ergebnisse in Form eines Verifikationsberichts ist via Endress +Hauser Asset Management Software FieldCare möglich. Zusätzlich zum Ausdruck in einen Verifikationsreport bietet FieldCare eine DTM zur Archivierung von Verifikationsresultaten. FieldCare ermöglicht zusätzlich den Datenexport aus diesen Archiven sowie das Trending der Verifikationsergebnisse (Linienschreiber-Funktion). Details siehe Kapitel "Beschreibung der Verifikations-DTM"

#### 7.3.1 Datenmanagement mit Verifikations-DTM

#### Beschreibung

Neben dem Standard Geräte-DTM steht ein spezieller DTM für **Heartbeat Verification** zur Verfügung. Dieser Verifikations-DTM bietet erweiterte Funktionalität zu Durchführung der Verifikation und zur Verwaltung der Ergebnisse.

#### Grundfunktionen

Folgende Grundfunktionen werden zur Verfügung gestellt:

|          | Start des Auslesens der Verifikationsdatensätze vom Messgerät zum Asset Management   |
|----------|--------------------------------------------------------------------------------------|
|          | Tool (FieldCare)                                                                     |
|          |                                                                                      |
| A0020273 |                                                                                      |
|          | Distantes des DTM in des Aussessentes d                                              |
|          | Rucksetzen der DTM in den Ausgangszustand                                            |
|          |                                                                                      |
|          |                                                                                      |
| A0020274 |                                                                                      |
|          | Öffnen von gespeicherten Archivdateien                                               |
|          |                                                                                      |
|          |                                                                                      |
| A0020275 |                                                                                      |
| <br>     |                                                                                      |
|          | Speichern der Datensätze in eine bestehende Archivdatei oder initiales Speichern der |
|          | Datensätze in eine neue Archivdatei                                                  |
|          |                                                                                      |
| A0020276 |                                                                                      |
|          | Speichern der Datensätze unter einem neuen Dateinamen: dabei wird ein neues Archiv   |
|          | erstellt                                                                             |
|          |                                                                                      |
| A0020277 |                                                                                      |
|          | Erstellung eines Verifikationsberichts im DDE Eermat                                 |
|          | Erstenung eines Vernikationsberichts im PDF Format                                   |
|          |                                                                                      |
|          |                                                                                      |
| A0020278 |                                                                                      |

#### DTM Header

Folgende Grundfunktionen werden zur Verfügung gestellt:

| Device name: Promag | Unter dem Header wird der obere Darstellungsbereich der DTM verstan- |
|---------------------|----------------------------------------------------------------------|
| Device TAG: Promag  | den; beinhaltet die Angabe des Device TAG                            |
| A0020887            |                                                                      |

#### Funktion "Auslesen"

Auslesen der Daten vom Messgerät in die Asset Management Software. Dies wird über das Icon 🚖 initiiert. Mit dieser Funktion werden selektierte, im Messgerät gespeicherte Datensätze in die Asset Management Software übertragen und visualisiert.

| Device name: Promag<br>Device TAG: Promag | Heartbeat Verification:                               |             | Endress+Hause |
|-------------------------------------------|-------------------------------------------------------|-------------|---------------|
| Ē ☐ D ≌ IJ IJ X ♥ Q ♣ 1                   |                                                       |             |               |
|                                           | Result Datagraphic Description Settings               |             |               |
| Ventication1_2013-06-26_15-06-09          | Verification result 79AFFF 16000 - Promag 0006 Passed |             |               |
| Promag C:\ProgramData\Endress+Hauser\E    | TM\Elow Verification DTM\Verification1 2013-06-26 15  | i-06-09 EHV | Max. Value    |
| E 🕤 Verification data                     |                                                       | ou concilia |               |
| X 0001 Failed                             | Sensor                                                | 1 0000      |               |
| 🔀 0002 Failed                             | Collections                                           | 1.0002      |               |
| X 0003 Failed                             | Loll hold voltage                                     | 0.9922      |               |
| X 0004 Failed                             |                                                       | 1.0048      |               |
| 🔽 0005 Passed                             | Sensor electronic module                              |             |               |
| ✓ 0006 Passed                             | Astralasference voltage                               | 1 0000      |               |
| 0007 Not read                             | Actual reference voltage drift 1                      | 1.0000      |               |
| 0008 Not read                             | Actual reference voltage drift 2                      | 1.0000      |               |
|                                           | Actual linearity for execution point 1                | 0.9997      |               |
|                                           | Actual integrity for operation point 1                | 0.03337     |               |
|                                           | Actual linearity for operation point 2                | 1 0000      |               |
|                                           | Actual inearity for operation point 3                 | 0.0129      |               |
|                                           | Offset of electrode measuring circuit                 | 1 9907      |               |
|                                           | 1/0 module                                            | 1.0307      |               |
|                                           |                                                       |             |               |
|                                           |                                                       |             |               |

#### Verifikationsresultate

Im "Datenbereich" werden die Details zu den Verifikationsresultaten angezeigt. Der Datenbereich gliedert sich in drei Register:

- "Ergebnisse": Status, Testgruppe und Detailergebnis inklusive Grenzwerte
- "Datengrafik": Visualisierung der Ergebnisse als Trend-Darstellung
- "Beschreibung": Ergänzung von zusätzlichen Beschreibungen und Informationen durch den Anwender

#### Abspeichern in eine Archivdatei

Nach dem Auslesen können die Daten in ein Archiv gespeichert werden. Dies wird über die Icons 🖌 oder 🙀 initiiert. Dabei wird eine Datei vom Typ ".EHV" erzeugt. Diese Datei dient der Archivierung der Daten. Sie kann von jedem Asset Management System mit installierter Verifikations-DTM gelesen und interpretiert werden und eignet sich damit auch zur Analyse durch Dritte (z.B. Endress+Hauser Service-Organisation).

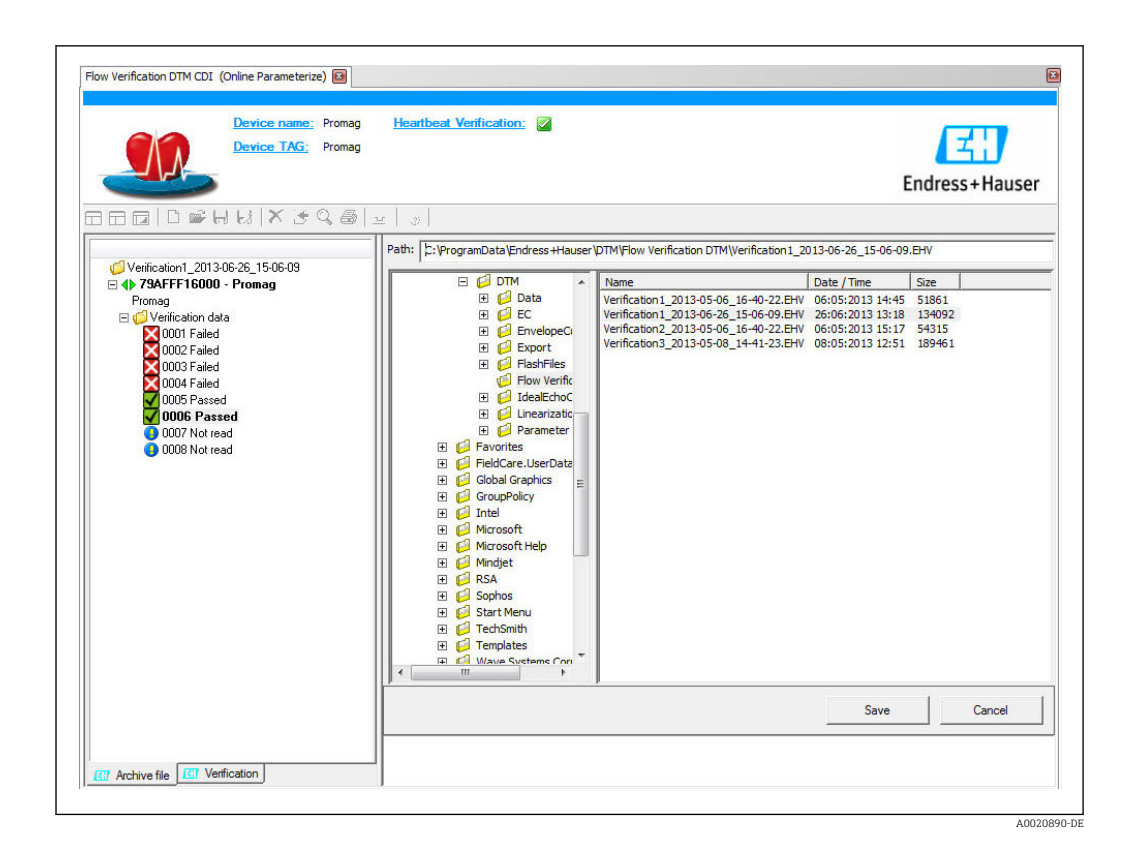

#### Öffnen von Archivdateien

Das Öffnen von bereits verfügbaren Archivdateien erfolgt über die Funktion 🛩 . Dabei werden die Archivdaten in die Verifikations-DTM geladen.

#### Visualisierung und Trending

Im Register "Datengrafik" des Datenbereichs kann eine Visualisierung der Verifikationsdaten erfolgen. Die im Archiv gespeicherten Daten werden als Darstellung über Zeit visualisiert. Dafür kann eine beliebige Auswahl aller zur Verfügung stehenden Daten getroffen werden.

| Device name: Prom Device TAG: Prom                                                                                                    | ag Heartbeat Verification: 🔽<br>ag                                                                                                    |                                                                                                    | Endress+Hause         |
|----------------------------------------------------------------------------------------------------|----------------------------------------------------------------------------------------------------|----------------------------------------------------------------------------------------------------|-----------------------|
| □□□≥HB ×3Q€                                                                                                    | $ \boxed{ \begin{array}{c} \hline \end{array} } \begin{array}{c} \\ \\ \\ \\ \\ \\ \\ \\ \\ \\ \\ \\ \\ \\ \\ \\ \\ \\ \\$                                                                                                    | ର 🗌 🕸                                                                                                    |                       |
| Verification1_2013-06-26_15-06-09      ✓    ✓    ✓    ✓    ✓    ✓    ✓                                                                | Result     Datagraphic     Description     Settings       Template settings     "Promag"       Selection     Parameter settings     XY axis settings     #       Parameters                                                                                                    | iew template                                                                                                    |                       |
| 0001 Failed<br>0002 Failed<br>0003 Failed<br>0004 Failed<br>0006 Passed<br>0006 Passed<br>0006 Passed<br>0008 Passed<br>0008 Not read | Available<br>Volume flow value verification<br>Conductivity value verification<br>Col hold voltage<br>Col current<br>Actual reference voltage drift 1<br>Actual reference voltage drift 2<br>Actual inearity for operation point 1<br>Actual linearity for operation point 3<br>Actual linearity for operation point 3<br>Actual linearity for operation point 4 | >     Selected parameters       Electronic temperature     Col current shot time       <     Offset of electrode m       < | e<br>easuring circuit |
|                                                                                                    | Parameter limits                                                                                                    |                                                                                                    |                       |
|                                                                                                    | Show lower range                                                                                                    | Show upper range                                                                                                    |                       |
|                                                                                                    |                                                                                                    | Up                                                                                                    | date template Cancel  |
|                                                                                                    | Save your changes by clicking "Update template" or b                                                                                                    | y creating a new template.                                                                                                 |                       |

🖲 7 "Auswahl": Auswahl der gewünschten Parameter anhand einer Parameterliste

| Device TAG: Pror                                                                                                    | mag <u>Heartbeat Verification:</u>                                                                                                    | Endress+Hause     |
|----------------------------------------------------------------------------------------------------|----------------------------------------------------------------------------------------------------|-------------------|
|                                                                                                    | Image: Selection     Promage: Selection     Image: Selection     Selection     Parameter settings     XY axis settings     N       Appearance     Appearance     Image: Selection     Parameter settings     XY axis settings     N |                   |
| Verinceanor data     Ordi Failed     Ordi Failed     Ordi | Selected parameters<br>Electronic temperature<br>Col current shot time.<br>Offset of electrode measuring circuit                                                                                                    |                   |
|                                                                                                    |                                                                                                    | Background color: |

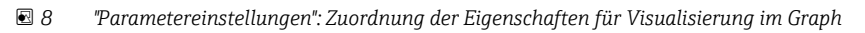

| Device name: Pro<br>Device TAG: Pro                                                                                                    | mag <u>Heartbeat Verification</u> :                                                                                                    | Endress + Hause                                                                                                    |
|----------------------------------------------------------------------------------------------------|----------------------------------------------------------------------------------------------------|----------------------------------------------------------------------------------------------------|
| Verification _2013/06:26_15:06:09<br>Verification _2013/06:26_15:06:09<br>Verification _2013/06:26_15:06:09<br>Verification data<br>Verification data<br>Verification data<br>Verification data<br>0001 Failed<br>0005 Fassed<br>0006 Passed<br>0006 Passed<br>0000 Posted<br>0000 Not read | Image: Second Second Secon | Image: Settings       Yaxis name:       Yaxis stype       One Yaxis for one unit       One Yaxis for all parameters       Yaxis position       Set Yaxis to the left       Set Yaxis to the right       Xaxis type       Record Counter       Date/Time |
|                                                                                                    |                                                                                                    | Update template Cancel                                                                                                    |
|                                                                                                    | Save your changes by clicking "Update template" or b                                                                                                    | y creating a new template.                                                                                                    |

🖻 9 "Einstellungen Y-Achse": Zuordnung der Parameter zur Y-Achse

| Device name: Proma Device TAG: Proma                                                                                                    | g Heartbeat Ventication:                                                                                                    | Endr          | ess+Hause |
|----------------------------------------------------------------------------------------------------|----------------------------------------------------------------------------------------------------|---------------|-----------|
| 3⊟⊡ D⊯H⊌ X3Q€                                                                                                    | )   <u>→</u>   Promag <u>→</u> > + → +                                                                                                    |               |           |
| <ul> <li>✓ Verification1_2013-06-26_15-06-09</li> <li>✓ P3AFFF16000 - Promag<br/>Promag</li> <li>✓ Outrication data</li> <li>✓ Outrication data</li> <li>✓ Outricated</li> <li>✓ Outricated</li> </ul> | Result     Descriptor   Securitys         Template settings "Promag "       Selection   Parameter settings   XY axis settings   New template         - Save template       C     Update template "Promag "       © Save as new template       Name     New Template |               |           |
|                                                                                                    |                                                                                                    | Save template | Cancel    |

I0 "Neue Vorlage, Update Vorlage": Fügt die getroffene Parameterkonfiguration der Vorlage hinzu; "Neue Vorlage, Speichern unter Neuer Vorlage": Speichert die getroffene Parameterkonfiguration unter einer neuen Vorlagenbezeichnung ab

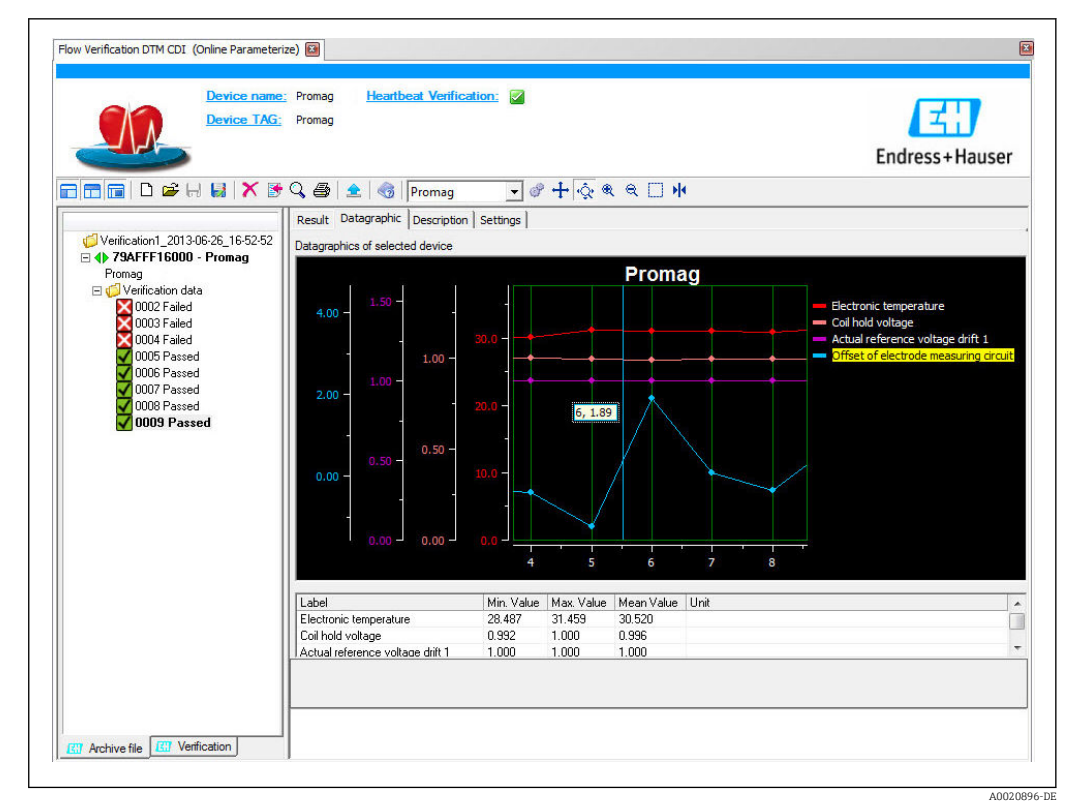

I1 "Visualisierungstrend": Vorlage zeigt die Daten in zeitlicher Abfolge an; die Datenpunkte werden mittels Verifikations-ID referenziert (X-Achse), die Y-Achse wird wie in der Konfiguration vorgegeben dargestellt

#### Erstellen eines Verifikationsberichts

Mittels <br/> B -Funktion kann ein Datensatz ausgewählt und daraus ein Verifikationsbericht erstellt werden.

# 7.4 Module

Die Selbstüberwachung des Messgeräts mittels Heartbeat Technology beinhaltet die Messkette vom Messaufnehmer bis zu den Ausgängen. Die nachfolgende Aufstellung zeigt die einzelnen Module (Testgruppen) sowie die möglichen und erkannten Fehlerursachen.

Sensormodul

| Sensormodul/Testgruppe | Test und erkannte Fehlerursachen                                                                                                    |
|------------------------|----------------------------------------------------------------------------------------------------|
| Sensor                 | Elektrische Prüfung des Erregersystems<br>Prüfung der Symmetrie der Spulenstrom-Anstiegszeiten und deren not-<br>wendigen Spannungen für beide Feldpolaritäten<br>Feststellung von<br>Externem magnetischen Fremdfeld |

#### Elektronikmodul

| Elektronikmodul/Testgruppe | Test und erkannte Fehlerursachen                                                                                                    |
|----------------------------|----------------------------------------------------------------------------------------------------|
| Hauptelektronikmodul       | <ul> <li>Prüfung der Versorgungsspannungen</li> <li>Erkennung von Drift und Alterung von Elektronikkomponenten<br/>bedingt durch Umgebungs- oder Prozesseinflüssen (Temperatur, Vib-<br/>ration etc.)</li> <li>Prüfung der Signalverarbeitung</li> </ul> |
|                            | <ul> <li>Prüfung</li> <li>Nullpunkt-, Verstärkungs- und Linearitätsüberwachung des Messkreises im Sensor-Elektronikmodul</li> <li>Redundante Referenztaktüberwachung und Referenztemperaturüberwachung im Elektronikmodul</li> </ul>                     |
| I/O-Modul                  | Signalrückführung für den ersten Stromausgang. Erkennung von Drift<br>und Alterung des analogen Ausgangsmoduls bedingt durch Umgebungs-<br>oder Prozesseinflüsse (Temperatur, Strahlung, Vibration etc.).                                                |

# 8 Anwendungsbeispiele

## 8.1 Diagnose

Informationen der Standardfunktionen: siehe Betriebsanleitung, Kapitel "Diagnose und Störungsbehebung".

# 8.2 Heartbeat Verification

### 8.2.1 Testumfang

**Heartbeat Verification** nutzt die Selbstüberwachung der Proline Durchflussmessgeräte zur Überprüfung der Messgerätefunktionalität. Während der Verifikation wird überprüft, ob die Komponenten des Messgeräts die Werksspezifikation einhalten. In den Test sind sowohl der Messaufnehmer wie auch die Elektronikmodule mit einbezogen.

Im Vergleich zur Durchflusskalibrierung, welche das gesamte Messgerät mit einbezieht und direkt die Messperformance der Durchflussmessung bewertet (primäre Messgröße), führt **Heartbeat Verification** eine Funktionsprüfung der Messkette vom Messaufnehmer bis zu den Ausgängen durch.

Dabei werden geräteinterne Parameter geprüft, die einen Zusammenhang zur Durchflussmessung haben (sekundäre Messgrößen, Vergleichswerte). Die Überprüfung erfolgt auf Basis von Referenzwerten, welche bei der Werkskalibrierung erfasst wurden.

## 8.2.2 Interpretation und Nutzung der Verifikationsergebnisse

Eine bestandene Verifikation bestätigt, dass die dabei überprüften Vergleichswerte innerhalb der Werksspezifikation liegen und dass das Messgerät einwandfrei funktioniert. Gleichzeitig sind über den Verifikationsbericht Nullpunkt und Kalibrierfaktor des Messaufnehmers nachvollziehbar. Damit das Messgerät die Werksspezifikation einhält, müssen diese Werte mit jenen der letzten Kalibrierung oder Wiederholkalibrierung übereinstimmen.

Eine Bestätigung für die Einhaltung der Durchflussspezifikation kann nur durch die Validierung der primären Messgröße (Durchfluss) mittels Rekalibrierung oder Proving erreicht werden.

Empfehlungen im Falle einer Verifikation mit Ergebnis "Nicht bestanden": Sollte eine Verifikation als Ergebnis "Nicht bestanden" liefern, empfiehlt es sich, die Verifikation vorerst zu wiederholen.

Dies gilt insbesondere, wenn die Einzelprüfungen der Testgruppe "Sensor" betroffen sind, da dann ein prozessbedingter Einfluss möglich ist.

Empfehlenswert ist in diesem Fall, die aktuell vorliegenden Prozessbedingungen mit denen einer vorangegangenen Verifikation zu vergleichen  $\rightarrow \square$  23, um etwaige Abweichungen zu identifizieren. Um einen prozessbedingten Einfluss weitestgehend auszuschließen, ist es optimal, definierte und stabile Prozessbedingungen zu schaffen und dann die Verifikation zu wiederholen:

Durchfluss stabilisieren oder anhalten, stabile Prozesstemperatur sicherstellen, wenn möglich den Messaufnehmer entleeren. Empfehlenswerte Abhilfemaßnahmen im Falle einer Verifikation mit Ergebnis "Nicht bestanden":

- Kalibrierung des Messgeräts
   Die Kalibrierung hat den Vorteil, dass der "as found"-Zustand des Messgeräts erfasst und die tatsächliche Messabweichung ermittelt wird.
- Direkte Abhilfemaßnahmen

Ergreifen einer Abhilfemaßnahme auf Basis der Verifikationsergebnisse sowie der Diagnoseinformation des Messgeräts. Die Fehlerursache ist einzugrenzen, indem die Testgruppe identifiziert wird, welche die Verifikation "Nicht bestanden" hat.

| Testgruppe           | Mögliche Fehlerursache und Empfehlung                                                                                                    |
|----------------------|----------------------------------------------------------------------------------------------------|
| Sensor               | Elektrische Komponenten des Messaufnehmers (Signale, Stromkreise und Verka-<br>belung):<br>• Verkabelung bei Getrenntinstallation<br>• Erdung des Messaufnehmers<br>• Defekt im Messaufnehmer → Austausch                                                                                  |
| Hauptelektronikmodul | Drift oder Alterung von Elektronik-Komponenten bedingt durch Umgebungs- oder<br>Prozesseinflüsse (Temperatur, Vibration etc.):<br>Defekt oder Drift des Elektronikmoduls → Austausch                                                                                                    |
| I/O-Elektronikmodul  | Interne Verifikation<br>Signalrückführung im 420mA HART Stromausgang:<br>Erkennung von Drift und Alterung bedingt durch Umgebungs- oder Prozesseinf-<br>lüsse (Temperatur, Strahlung, Vibration etc.).<br>Externe Verifikation<br>Externe Überprüfung aller am Messgerät aktiven Ausgänge. |
| Systemzustand        | Test auf aktiven Messgerätefehler des Diagnoseverhaltens "Alarm".<br>Informationen zum Diagnoseverhalten: siehe Betriebsanleitung, Kapitel<br>"Diagnose und Störungsbehebung".                                                                                                    |

Weitere Informationen über weitere mögliche Ursachen und Behebungsmaßnahmen: siehe Betriebsanleitung, Kapitel "Diagnose und Störungsbehebung".

# 9 Glossar und Terminologie

| Mooggonöt                          | Durchfluggmegggyöt als Cogamtheit                                                                                                    |
|------------------------------------|----------------------------------------------------------------------------------------------------|
| Messgerat                          | Durchrussmessgerat als Gesamtheit                                                                                                    |
| Messaufnehmer                      | Gesamtes Messaufnehmersystem. Dies beinhaltet das Messrohr, die elektrodyna-<br>mischen Sensoren, das Erregersystem, die Verkabelung, die Temperatursensoren<br>etc. im Inneren des Messaufnehmergehäuses.                                                                                                    |
| FieldCare                          | Softwarebasiertes Asset Management System von Endress+Hauser. FieldCare wird<br>zur Dokumentation und Auswertung der Verifikationsergebnisse genutzt.                                                                                                    |
| In-situ                            | Eine In-situ-Prüfung impliziert, dass das Messgerät nicht aus der Anwendung ent-<br>fernt werden muss, um die betreffende Prüfung durchzuführen. Eine Referenzbe-<br>dingung kann während der In-situ-Prüfung eingerichtet werden (z.B. Messrohr mit<br>Wasser gefüllt oder Leerrohrzustand). Typischerweise wird der Test auf Verlangen<br>durchgeführt (z.B. <b>Heartbeat Verification</b> ).              |
| Interne Referenzen                 | Heartbeat Technology basiert auf Referenzen, die im Messgerät eingebaut sind (Elektronik Durchflussmessgerät). Referenzen sind technologiespezifisch.                                                                                                    |
| Durchflusskalibrierung             | Hierbei handelt es sich um den Vorgang, eine Beziehung zwischen den Werten<br>eines Durchflussstandards (auch als Kalibrieranlage bezeichnet) mit seinen<br>bekannten Messunsicherheiten und den entsprechenden Anzeigen des Durchfluss-<br>messgeräts mit dessen zugehörigen Messunsicherheiten herzustellen.<br>Die Kalibrierung kann mit oder ohne Abgleich des Kalibrierfaktors vorge-                   |
|                                    | nommen werden.                                                                                                    |
| Verifikation                       | Erbringen eines Nachweises, um zu beweisen, dass ein Durchflussmessgerät die<br>Herstellerspezifikationen bezüglich der Funktionalität erfüllt. Sie ist darüber hinaus<br>auch die Bestätigung, dass die technischen Eigenschaften des Messgeräts erfüllt<br>wurden, wodurch sich das Vertrauen in die Messgröße (Durchfluss) erhöht.                                                                        |
|                                    | Die Verifikation darf nicht mit der Kalibrierung verwechselt werden.                                                                                                    |
| Validierung                        | Hierbei handelt es sich um eine Verifikation, bei der die spezifizierten Herstelleran-<br>forderungen für die betreffende Anwendung hinreichend sind.                                                                                                    |
| Heartbeat Verification             | Es handelt sich um dedizierte, integrierte Instrumentierung, die den Zweck hat, die<br>Funktionalität verschiedener Komponenten des Durchflussmessgeräts gemäß Her-<br>stellerspezifikationen zu überwachen. Sie nutzt interne Diagnose-Tools, um die<br>Funktionalität des Durchflussmessgeräts auf der Grundlage von Werksreferenzen<br>und entsprechenden Spezifikationen zu prüfen.                      |
|                                    | Die Heartbeat Verification ist kein Kalibriersystem.                                                                                                    |
| Verifikationsbericht               | Dokument, in das die Ergebnisse der <b>Heartbeat Verification</b> eingetragen werden.                                                                                                    |
| Datensatz                          | Ein Datensatz speichert dauerhaft eine Sammlung von Informationen, die Verifika-<br>tionsergebnisse inkl. ID, Zeitstempel, Geräteparameter etc. beinhalten. Proline<br>Durchflussmessgeräte speichern intern eine Reihe von <b>Heartbeat Verification</b> -<br>Datensätzen.                                                                                                    |
| Metrologische Rückführ-<br>barkeit | Eigenschaft eines Messergebnisses bezogen auf eine Referenz mit Hilfe einer doku-<br>mentierten und ununterbrochenen Kette von Kalibrierungen.                                                                                                    |
|                                    | Jede dieser Kalibrierungen muss entweder zu einem internationalen Messs-<br>tandard oder einem nationalen Messstandard der vorgesehenen Menge in<br>Verbindung gebracht werden, um eine Messunsicherheit, ein klares Messver-<br>fahren, akkreditierte technische Kompetenz, metrologische Rückführbarkeit<br>auf das SI (Internationales Einheitensystem) und definierte Kalibrierinter-<br>valle zu haben. |
| Condition Monitoring               | Das Konzept des Condition Monitoring (Zustandsüberwachung) basiert auf einer<br>regelmäßigen oder permanenten Erfassung des Anlagenzustands durch Messung<br>und Analyse aussagefähiger Messgrößen. Zum Zweck des Condition Monitoring<br>stellt <b>Heartbeat Monitoring</b> kontinuierlich Messgrößen zur Zustandsüberwachung<br>in einem externen Condition Monitoring System zur Verfügung.               |

# 10 Eingetragene Marken

#### HART®

Eingetragene Marke der HART Communication Foundation, Austin, USA

#### **PROFIBUS**<sup>®</sup>

Eingetragene Marke der PROFIBUS Nutzerorganisation e.V., Karlsruhe, Deutschland

#### FOUNDATION<sup>TM</sup> Fieldbus

Angemeldete Marke der Fieldbus Foundation, Austin, Texas, USA

#### Microsoft®

Eingetragene Marke der Microsoft Corporation, Redmond, Washington, USA

Applicator<sup>®</sup>, FieldCare<sup>®</sup>, Field Xpert<sup>TM</sup>, HistoROM<sup>®</sup>, Heartbeat Technology<sup>®</sup> Eingetragene oder angemeldete Marken der Unternehmen der Endress+Hauser Gruppe

www.addresses.endress.com

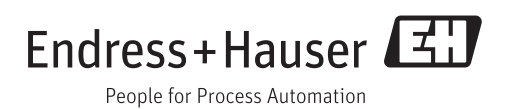